# **TomTom NAVIGATOR**

#### Kurulum

Telefonunuzu navigasyon cihazı olarak kullanmaya başlamak için, Windows Mobile başlat menüsünde TomTom düğmesine dokunun.

Navigasyon cihazınızı ayarlamak için ekrana dokunarak birkaç soruyu yanıtlamanız gerekir.

Önemli: Seçtiğiniz dil tüm menü ve yazılı talimatlarda kullanılacağından doğru dili seçtiğinizden emin olun.

#### Etkinleştirme

Size, NAVIGATOR paketiyle gelen haritayı ne şekilde etkinleştirmek istediğiniz sorulacaktır. Bunu yapmak için iki yol vardır:

Otomatik

Otomatik etkinleştirme için cihazınızda aktif kablosuz veri bağlantısı (GPRS, EDGE, UMTS veya CDMA) olmalıdır.

**Otomatik**'e dokunun, sonra ürün kodunuzu girin. Ürün kodu, aldığınız ürünün paketinde bulunan ürün kodu kartında yazılıdır. TomTom NAVIGATOR, kablosuz veri bağlantısıyla TomTom'a bağlanır ve haritayı etkinleştirir.

Elle

Haritayı elle etkinleştirmek için aşağıdakileri yapın:

- 1. Elle'ye dokunun.
- 2. Bu web sitesine gidin: www.ttcode.com
- 3. Bu sayfadaki talimatları izleyerek bir etkinleştirme kodu alın.
- 4. Etkinleştirme kodunu cihazınıza girerek haritayı etkinleştirin.

#### Alımı iyileştirme

TomTom NAVIGATOR ürününüzün geçerli konumunuzu bulması 5 dakikadan uzun sürerse, cihazın bina ya da ağaç gibi uzun nesnelerden uzakta açık bir alanda olduğundan emin olun.

Önemli: Bazı araçların ön camında ısıyı yansıtan koruyucu kılıf bulunur. Bu, NAVIGATOR ürününüzün geçerli konumunuzu bulmasını engelleyebilir.

TomTom NAVIGATOR ürününüzü açıp kapamak için Açma/Kapama düğmesini 2 saniye basılı tutun. İlk defa açtığınızda, cihazınızın başlatılması biraz zaman alabilir.

*Not:* Nadir durumlarda, NAVIGATOR ürününüz düzgün başlamayabilir. Bu durumda sıfırlama düğmesine basın, ardından cihazı yeniden açın.

TomTom NAVIGATOR uygulamanızı telefonunuzda kullanmak için, NAVIGATOR düğmesine basın.

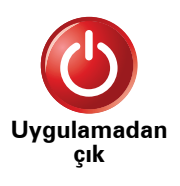

TomTom NAVIGATOR uygulamasını kapatmak için Ana Menüde **Uygulamadan çık** öğesine dokunun. Araç kullanırken telefonla arama yapmanızı veya gelen aramaları yanıtlamanızı sağlamak için bazı telefon ayarları NAVIGATOR tarafından yönetildiğinden, uygulamayı kullanmayı bitirdiğinizde NAVIGATOR uygulamasını kapatmanızı öneririz.

# 2. Sürüş Görünümü

TomTom NAVIGATOR cihazınız başlatıldığında, mevcut konumunuzla ilgili ayrıntılı bilgilerle birlikte Sürüş Görünümü görüntülenir.

Ana Menü'yü açmak için ekranın merkezine dokunun.

**Not:**Sürüş Görünümü, NAVIGATOR ürününüz geçerli konumunuzu bulana kadar siyah ve beyaz görüntülenir.

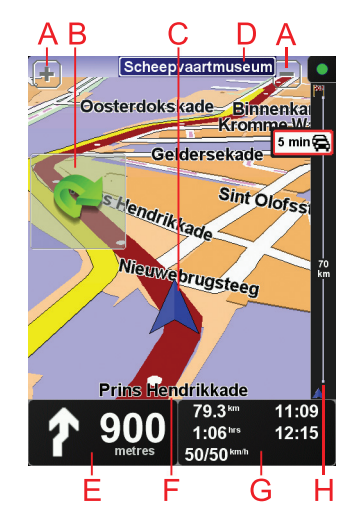

A Yakınlaştırıp uzaklaştırmak için + ve - öğelerini tıklatın.

B Hızlı menü - bunu Tercihler menüsünde açın.

- © Geçerli konumunuz.
- D Varsa, bir sonraki başlıca yol ya da yol işaretiyle ilgili bilgi.
- Eİlerideki yol için gezinme talimatları.

Son sözlü yönergeyi yinelemek ve ses düzeyini değiştirmek için bu alana dokunun.

- 🕞 Bulunduğunuz sokağın adı.
- © Seyahat saati, kalan mesafe ve varış saati gibi seyahatinizle ilgili bilgiler.

Gösterilen bilgileri değiştirmek için **Tercihler** menüsünde **Durum çubuğu tercihleri** öğesine dokunun.

H Trafik çubuğu. TomTom Trafik'e nasıl abone olunacağı ve bilgilerin nasıl alınacağıyla ilgili daha fazla bilgi için **tomtom.com/traffic** adresine gidin.

Trafik bilgilerinizi ayarlamak için, Ana Menüde **TomTom Trafik** öğeisne dokunun.

# 3. İlk seyahatinizi etme

TomTom NAVIGATOR cihazınızla rota planlamak kolaydır. İlk rotanızı planlamak için, aşağıdaki adımları izleyin.

Önemli: Sürüşe başlamadan önce daima seyahatinizi planlamalısınız. Sürüş sırasında rota planlamak tehlikelidir.

1. Ana Menü'yü ekrana getirmek için ekrana dokunun.

*Not:* Bir düğme geçerli olarak kullanılamaz durumda değilse, NAVIGATOR ürününüzdeki düğmeler tam renkli gösterilir. Örneğin, Ana Menü'deki *Alternatif bul...* adlı düğme bir rota planlanıncaya kadar kullanılamaz.

2. Şuraya git... öğesine dokunun.

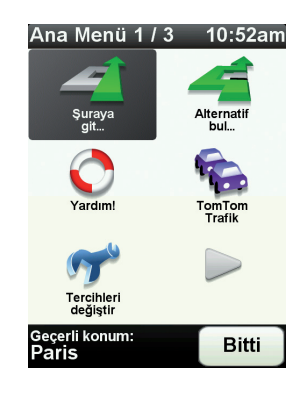

3. Adres öğesine dokunun.

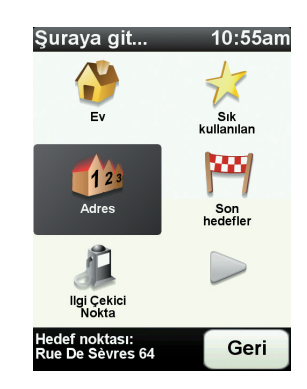

Adresi girdiğinizde, aşağıdaki seçeneklerden seçim yapabilirsiniz:

- Şehir merkezi hedefinizi bir şehir ya da kasaba merkezi olarak ayarlamak için bu düğmeye dokunun.
- **Sokak ve bina numarası** hedefiniz olarak tam bir adres ayarlamak için bu düğmeye dokunun.

• **Posta kodu** - hedefiniz olarak bir posta kodu girmek için bu düğmeyi tıklayın.

**Not**: Herhangi bir ülke posta kodu girebilirsiniz. İngiltere ve Hollanda'da, posta kodları evin kime ait olduğunu belirtecek kadar ayrıntılıdır. Diğer ülkelerde bir şehir veya bölgeyi belirlemek için posta kodu girebilirsiniz. Ardından sokak ve ev numarasını girmeniz gerekir.

• Geçiş veya kavşak - hedefinizi iki sokağın birleştiği nokta olarak ayarlamak için bu düğmeye dokunun.

Bu örnekte, tam bir adres gireceğiz.

4. Sokak ve bina numarası öğesine dokunun.

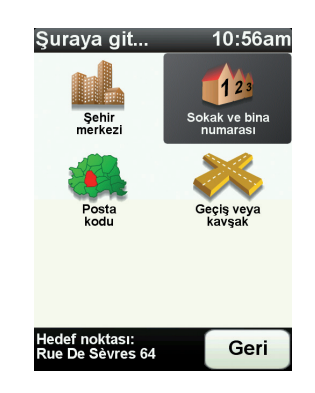

*Not:* Seyahatinizi ilk defa planlarken NAVIGATOR cihazınız bir ülke seçmenizi ister. Seçiminiz planladığınız tüm rotalar için kaydedilir ve kullanılır.

Ülke bayrağına dokunarak bu seçimi istediğiniz zaman değiştirebilirsiniz.

5. Gitmek istediğiniz şehrin adını yazmaya başlayın.

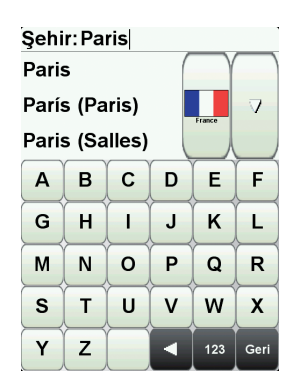

Siz yazdıkça, yazdığınızla eşleşen şehir adları görüntülenir. Hedefiniz listede görüntülendiğinde, hedefi ayarlamak için şehrin adını tıklayın.

6. Cadde adını yazmaya başlayın ve gösterildiğinde seçin.

Şehir adı gibi, yazmış olduğunuzla eşleşen sokak adları da görüntülenir. Hedefiniz listede görüntülendiğinde, hedefi ayarlamak için sokağın adını tıklayın.

7. Hedefinizdeki bina numarasını girin ve ardından Bitti öğesine dokunun.

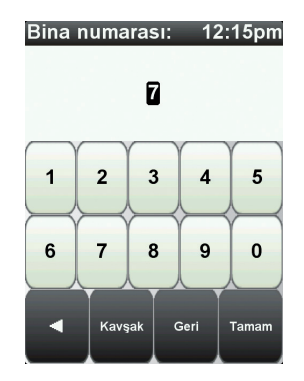

8. NAVIGATOR ürününüz, belirli bir saatte varmanız gerekip gerekmediğini sorar. Bunun için, **HAYIR** öğesine dokunun.

Rota, NAVIGATOR ürününüz tarafından hesaplanır.

9. Rota hesaplandıktan sonra Bitti öğesine dokunun.

NAVIGATOR cihazınız sözlü talimatlar ve ekran yönetimiyle derhal hedefinize doğru size kılavuzluk etmeye başlar.

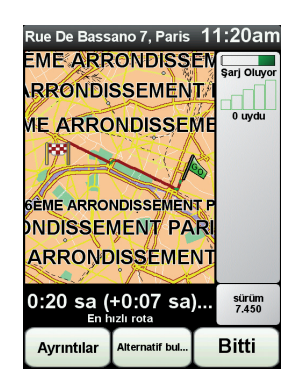

Varış saatleri

Bir rota planladığınızda, TomTom NAVIGATOR ürününüz belirli bir saatte varmanız gerekip gerekmediğini sorar.

Tercih edilen varış saati girmek için EVET öğesini tıklayın.

NAVIGATOR ürününüz, varış saatinizi hesaplar ve saatinde varıp varamayacağınızı gösterir.

Bu bilgiyi çalışmanıza son verip çıkmak zorunda olduğunuzda da kullanabilirsiniz. NAVIGATOR ürününüz, 30 dakika erken varacağınızı gösterirse, erken varmak yerine bekleyip 30 dakika sonra hareket edebilirsiniz.

Varış saatiniz, seyahatiniz boyunca devamlı olarak yeniden hesaplanır. Durum çubuğu, aşağıda gösterildiği gibi zamanında mı varacağınızı yoksa geç mi kalacağınızı gösterir:

| +55 <sup>min</sup> | Girdiğiniz varış saatinden 55 dakika erken varacaksınız.                                              |
|--------------------|----------------------------------------------------------------------------------------------------|
|                    | Tahmini varış saati, girdiğiniz saatten beş dakikadan daha<br>fazlaysa, varış saati yeşil gösterilir. |
| +3 <sup>min</sup>  | Girdiğiniz varış saatinden 3 dakika erken varacaksınız.                                               |
|                    | Tahmini varış saati, girdiğiniz saatten 5 dakikadan daha azsa,<br>varış saati sarı gösterilir.        |

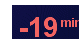

19 dakika geç varacaksınız.

Tahmini varış saati, girdiğiniz saatten sonraya geliyorsa, varış saati kırmızı gösterilir.

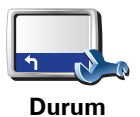

çubuğu tercihleri Varış saati bildirilerini etkinleştirmek ya da devre dışı bırakmak için Tercihler menüsünden **Durum çubuğu tercihleri** öğesini tıklayın.

Birinci menü ekranında istediğiniz seçenekleri belirleyin ve ardından **Bitti** öğesine dokunun.

Varış saati bildirilerini etkinleştirmek için **Varış saatindeki gecikmeyi göster** öğesini işaretleyin.

## Diğer seyahat seçenekleri nelerdir?

**Şuraya git**... öğesine dokunduğunuzda, yalnızca adres girerek değil, başka şekillerde de hedefinizi ayarlayabilirsiniz. Diğer seçenekler aşağıda listelenmiştir:

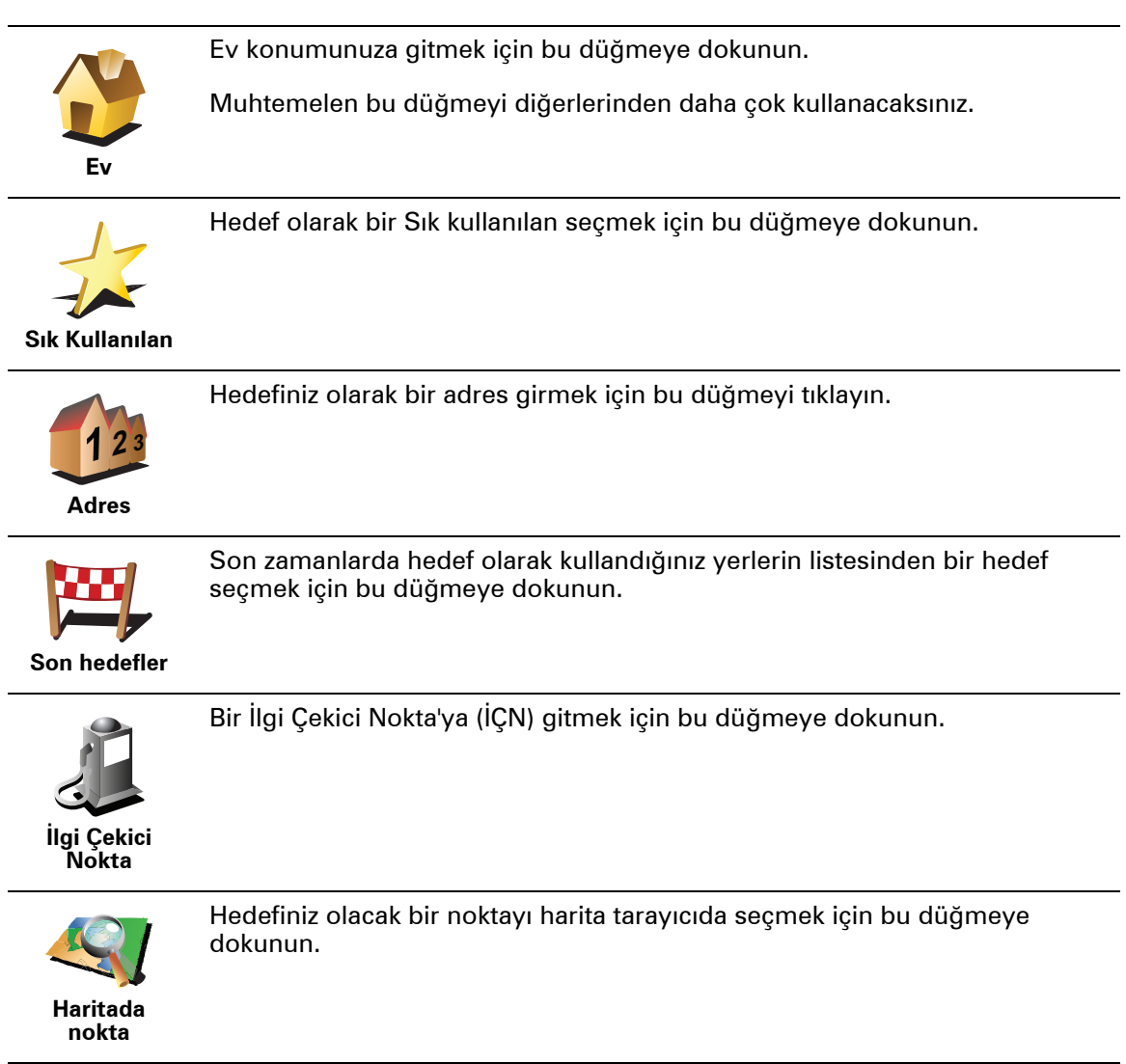

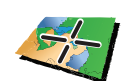

Enlem ve boylam değerlerini kullanarak bir hedef girmek için bu düğmeye dokunun.

Enlem Boylam

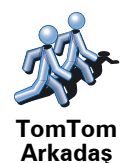

Bir TomTom Arkadaşın en son bilinen konumuna gitmek için bu düğmeye dokunun. Siz ona ulaşmadan Arkadaş'ın hareket etmiş olabileceğini unutmayın.

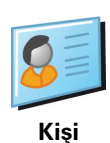

Cihazınızdaki bir kişinin adresine gitmek için bu düğmeye dokunun.

Önceden rota planlama

Başlangıç ve hedef noktalarını seçerek, NAVIGATOR ürününü seyahatlerinizi önceden planlamak için de kullanabilirsiniz. Örneğin, aşağıdakilerden birini yapabilirsiniz:

- Seyahate başlamadan önce seyahatin ne kadar süreceğini tespit etmek.
- Planladığınız seyahatin rotasını kontrol etmek.
- Sizi ziyarete gelen birisinin rotasını kontrol edin, böylece onlara rotayı açıklayabilirsiniz.

Bir rotayı önceden planlamak için şu adımları takip edin:

- 1. Ana menüyü ekrana getirmek için ekrana dokunun.
- 2. Sonraki menü ekranına gitmek için ok düğmesini tıkladıktan sonra **Rota** hazırla öğesine dokunun.

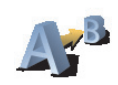

Rota hazırla

- 3. Seyahatiniz için hedef seçerken uyguladığınız aynı işlemleri izleyerek başlama noktası seçin.
- 4. Seyahatinizin hedefini ayarlayın.
- 5. Planlanması gereken rotanın türünü seçin.
  - En hızlı rota en kısa süren rota.
  - **En kısa rota** ayarladığınız konumlar arasındaki en kısa mesafe. En kısa rota özellikle bir şehrin içinden geçiyorsa, en hızlı rota olmayabilir.
  - Otoyollardan kaçın otoyollardan kaçınan bir rota.
  - Yürüyüş rotası Yürüyerek seyahat etmek için tasarlanmış bir rota.
  - Bisiklet rotası bisikletle seyahat etmek için tasarlanmış bir rota.
  - **Sınırlı hız** yalnızca sınırlı hızda sürülebilen bir araca yönelik rotadır. Azami hızı belirtmeniz gerekir.
- 6. TomTom NAVIGATOR ürününüz seçtiğiniz iki konum arasındaki rotayı planlar.

# Bir rota hakkında daha fazla bilgi

Ana Menüde **Rotayı görüntüle** veya rota özeti ekranında **Ayrıntılar** düğmesine dokunarak en son planladığınız rotanın bu seçeneklerine erişebilirsiniz.

Daha sonra aşağıdaki seçeneklerden birini seçebilirsiniz:

| AL AL                           | Rotadaki bütün dönüş talimatlarını listelemek için bu düğmeye dokunun.                                                                                  |
|---------------------------------|----------------------------------------------------------------------------------------------------|
|                                 | Başkasına bir rotayı açıklamanız gerektiğinde bu çok kullanışlıdır.                                                                                     |
| Metin olarak<br>göz at          |                                                                                                    |
|                                 | Seyahat rotasındaki bütün dönüşleri görmek için bu düğmeye basın.<br>Seyahat rotası boyunca ileriye ve geriye gitmek için sol ve sağ oklara<br>dokunun. |
| Görüntü<br>olarak göz at        | 3B ekranı kapatmak ve haritayı yukarıdan görmek için ekrana dokunun.                                                                                    |
|                                 | Harita tarayıcıyı kullanarak rota açıklamasını görmek için bu düğmeye<br>dokunun.                                                                       |
| Rotanın<br>haritasına<br>göz at |                                                                                                    |
|                                 | Rota özeti ekranını açmak içini bu düğmeye dokunun.                                                                                                    |
| Rota özetini<br>göster          |                                                                                                    |

# 4. Alternatif rotalar bulma

Bir rota belirledikten sonra, hedefinizde değişiklik yapmadan rotayla ilgili değişiklikler yapmak isteyebilirsiniz.

#### Rotayı neden değiştiriyorsunuz?

Nedenlerden bazıları şunlar olabilir:

- Yolun kapalı olduğunu veya önünüzdeki trafiğin sıkışık olduğunu görebilirsiniz.
- Benzin almak, yemek için durmak veya birini almak için belli bir konum üzerinden gitmek istersiniz.
- Zor bir kavşaktan ya da sevmediğiniz bir yoldan kaçınmak istersiniz.

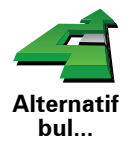

Geçerli olarak planlanan rotayı değiştirmek için, Ana Menü'de **Alternatif bul**... öğesine dokunun.

Daha sonra aşağıdaki seçeneklerden birine dokunun.

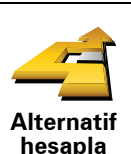

Planlanan mevcut rotaya bir alternatif hesaplamak için bu düğmeye dokunun.

NAVIGATOR ürününüz geçerli konumunuz ile hedefiniz arasında başka bir rota arayacaktır.

Orijinal rotayı kullanmayı tercih ediyorsanız, **Orijinali tekrar hesapla** seçeneğine dokunun.

#### Neden bunu yapmam gerekir?

Konumunuz ve hedefiniz yakınındaki yollar haricinde yeni rota, hedefinize ulaşmanız için tamamen farklı yollar kullanacaktır. Bu, tamamen farklı bir rotayı hesaplamanın kolay bir yoludur.

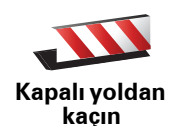

Önünüzde kapalı bir yol veya trafik sıkışıklığı görürseniz bu düğmeye basın. Daha sonra önünüzdeki rotanın ne kadarından kaçınmak istediğinizi belirtmeniz gerekir.

Farklı seçenekler arasından seçiminizi yapın: 100m, 500m, 2000m, 5000m. NAVIGATOR ürününüz, seçtiğiniz mesafenin rotası için kaçındığınız bölümü yeniden hesaplayacaktır.

Yeni rota hesaplandıktan sonra, yakında bulunduğunuz yoldan dönmeniz gerekebileceğini unutmayın.

Yol aniden kaybolursa, orijinal rotanıza dönmek için **Orijinali tekrar hesapla** öğesine dokunun.

|                                   | Özel bir yerden geçecek şekilde örneğin yoldan birisini almak amacıyla<br>rotanızı değiştirmek için bu düğmeye dokunun.                                                                                                    |
|-----------------------------------|----------------------------------------------------------------------------------------------------|
| Şuradan git                       | Hedefi seçerken kullandığınız yöntemle geçmek istediğiniz konumu seçin.<br>Şu seçeneklerden birini seçebilirsiniz: örneğin, <b>Adres, Sık Kullanılan, İlgi</b><br><b>Çekici Nokta</b> ve <b>Haritada nokta</b> .                                                 |
|                                   | NAVIGATOR ürününüz, seçtiğiniz bir konumdan geçerek hedefinize ulaşan<br>yeni bir rota hesaplayacaktır. NAVIGATOR cihazınız son hedefin aksine bu<br>konumu geçerken sizi bilgilendirmez.                                                                        |
|                                   | Bu düğmeyi kullanarak sadece belli bir konum üzerinden gidebilirsiniz.<br>Birden çok konumdan geçmek istiyorsanız, bir yol programı kullanın.                                                                                                    |
| Orijinali<br>tekrar<br>hesapla    | Kapalı yollardan kaçınmak için sapmadan veya özel konumlardan seyahat<br>etmeden orijinal rotaya geri dönmek için bu düğmeyi tıklayın.                                                                                                    |
|                                   | Rotanın bir kısmından kaçınmak için bu düğmeye dokunun. Rotanın<br>sevmediğiniz ya da trafik sorunlarıyla bilinen bir yol veya kavşaktan<br>geçtiğini görürseniz bu düğmeyi kullanın.                                                                            |
| Rotanın bir<br>kısmından<br>kaçın | Daha sonra rotanızdaki yolların listesinden kaçınmak istediğiniz yolları<br>seçin.                                                                                                    |
| Gecikmeleri<br>en aza indir       | Rotanızı yeniden hesaplamak için bu düğmeye dokunun, böylece trafik<br>sorunlarından mümkün olduğunca kaçınılacaktır. NAVIGATOR ürününüz,<br>rotada bir trafik sorunu olup olmadığını kontrol edecek ve sorunlardan<br>kaçınmak için en iyi rotayı çıkaracaktır. |
|                                   | Not: Bu düğme yalnızca TomTom Trafik etkinse kullanılabilir.                                                                                                    |

.

# 5. Yardım!

Yardım! acil durum servis merkezlerine ve diğer uzmanlık servislerine gitmek ve buralara telefonla iletişim kurmak için kolay bir yol sağlar.

Örneğin bir araba kazası geçirirseniz, en yakındaki hastaneyi telefonla arayıp tam olarak konumunuzu bildirmek için Yardım!'ı kullanabilirsiniz.

Yerel bir servisi aramak için Yardım! nasıl kullanılır?

Bir servis merkezini bulup orayla iletişim kurmak için Yardım! işlevini kullanabilirsiniz.

Bir servis merkezi seçtiğinizde, geçerli konumunuz ve İÇN'nin telefon numarası gösterilir.

Bir servis merkezini bulmak, telefonla merkezi aramak ve geçerli konumunuzdan merkeze gitmek üzere Yardım!'ı kullanmak için şunları yapın:

1. Ana Menü'yü ekrana getirmek için ekrana dokunun.

- 2. Yardım! öğesine dokunun
- 3. Yardım telefonu öğesine dokunun.
- 4. İstediğiniz servis türünü seçin, örneğin En yakın hastane.
- 5. Çevirmek için listeden bir merkez seçin, listenin üstünde en yakın yer gösterilir.

Arama NAVIGATOR cihazınız tarafından yanıtlandığında, konumunuz yer açıklamalarıyla birlikte haritada gösterilir. Arama sırasında bulunduğunuz yeri açıklamanızı sağlar.

6. Merkeze kadar yolu yürüyerek gitmek isterseniz, **Oraya yürü** öğesine dokunun.

NAVIGATOR ürününüz hedefinize doğru size yol gösterir.

## Seçenekler

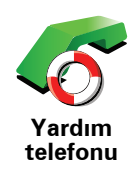

Bir servis konumunu ve irtibat bilgilerini bulmak için TomTom NAVIGATOR ürününüzü kullanın.

- Acil durum servisleri
- Acil tamir servisleri
- En yakın karakol
- En yakın doktor
- En yakın hastane
- En yakın toplu ulaşım
- En yakın araba tamir servisleri
- En yakın diş hekimi
- En yakın eczane
- En yakın veteriner

Not: Bazı ülkelerde, tüm servisler için bilgi bulunmayabilir.

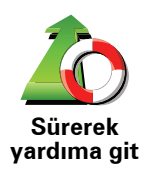

Servis merkezine kadar yoldan gitmek için TomTom NAVIGATOR ürününüzü kullanın.

- En yakın araba tamir servisleri
- En yakın hastane
- En yakın doktor
- En yakın karakol
- En yakın eczane
- En yakın diş hekimi

Not: Bazı ülkelerde, tüm servisler için bilgi bulunmayabilir.

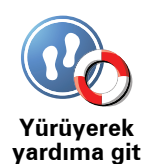

Servis merkezine kadar yolu yürüyerek gitmek için TomTom NAVIGATOR ürününüzü kullanın.

- En yakın benzin istasyonu
- En yakın toplu ulaşım
- En yakın karakol
- En yakın eczane
- Ev
- En yakın doktor

Not: Bazı ülkelerde, tüm servisler için bilgi bulunmayabilir.

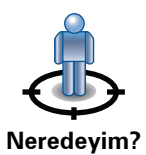

TomTom NAVIGATOR ürününüz geçerli konumunuzu gösterir.

Başvurmak istediğiniz hizmet türünü seçmek için **Yardım telefonu** öğesine dokunabilirsiniz.

İngiltere Kızıl Haç İlk Yardım kılavuzunu okumak için bu düğmeyi tıklayın.

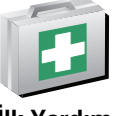

İlk Yardım kılavuzu

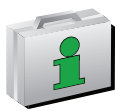

Yararlı kılavuzlar serisini okumak için bu düğmeyi tıklayın.

Başka kılavuzlar

# 6. Haritaya göz at

Haritaya sıradan bir baskı haritayı kullandığınız gibi bakmak için Ana Menü'de **Haritaya göz at** komutuna dokunun.

Ekrana dokunup ekranda parmağınızı dolaştırarak haritayı hareket ettirebilirsiniz.

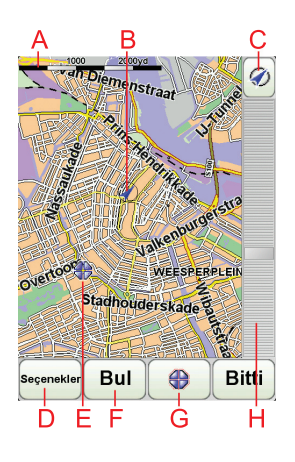

A Ölçek çubuğu

B Geçerli konumunuz.

© GPS düğmesi

Haritayı geçerli konumunuza ortalamak için bu düğmeyi tıklayın.

- DSeçenekler
- (E) İmleç
- **F**Bul düğmesi

Özel adresleri bulmak için bu düğmeyi tıklayın.

**G**İmleç düğmesi

İmleç konumuna gitmek, imleç konumunu Sık kullanılan yapmak veya imleç konumuna yakın bir İlgi Çekici Nokta bulmak için bu düğmeyi tıklayın.

🕀 Yakınlaştırma çubuğu

Kaydırıcıyı hareket ettirerek ekranı yakınlaştırıp uzaklaştırın.

#### İmleç düğmesi

Adresleri ve İlgi Çekici Noktaları (örneğin, restoranlar, tren istasyonları ve benzin istasyonları) bulmak için imleci kullanabilirsiniz.

İmleci harita üzerinde bir yere yerleştirin ve aşağıdaki düğmelerden birine dokunun:

| Şuraya git                    | İmleç konumuna gitmek için bu düğmeyi tıklayın. NAVIGATOR ürününüz<br>rotayı hesaplayacaktır.                                                          |
|-------------------------------|----------------------------------------------------------------------------------------------------|
| Yakın İÇN bul                 | İmleç konumuna yakın bir İÇN bulmak için bu düğmeyi tıklayın. Örneğin,<br>gidilecek bir restoran bulduğunuzda, yakınında kapalı garaj arayabilirsiniz. |
| Sik Kullanılan<br>olarak ekle | İmleç konumunda Sık Kullanılan oluşturmak için bu düğmeyi tıklayın.                                                                                    |
| İÇN olarak<br>ekle            | İmleç konumunda İÇN oluşturmak için bu düğmeyi tıklayın.                                                                                               |
| Doğru konum                   | İmleç konumunda gösterilen konumu düzeltmek için bu düğmeye<br>dokunun.                                                                                |

# 7. TomTom Map Share

TomTom Map Share<sup>TM</sup>, haritanızı güncelleştirmeyi sağlayan ücretsiz bir servistir ve isterseniz bu güncellemeleri diğer TomTom Map Share topluluğu üyeleriyle paylaşabilirsiniz.

Daha önceden açık olan bir sokağın o an için kapalı olduğunu görürseniz, haritanızı güncellemek ve ardından bu güncellemeleri diğer Map Share üyeleriyle paylaşmak için Map Share kullanabilirsiniz.

Haritanın yayımlanmasından sonra ilk bir yıl içinde harita güncellemeleri gönderip almak için Map Share kullanabilirsiniz. Ancak, yayımlanma tarihinden bir yıl sonra, bu harita sürümü için harita güncellemeleri gönderemez veya alamazsınız. Bununla birlikte, kendi cihazınız üzerinde kullanmak koşuluyla haritanızda güncellemeler yapabilirsiniz.

TomTom Map Share topluluğuna katıldığınızda, diğer Map Share topluluğu üyeleri tarafından yapılan en son güncellemeleri kullanarak haritanızı güncel tutabilirsiniz.

İstediğiniz güncelleme türünü seçtiyseniz, TomTom NAVIGATOR ürününüzü TomTom HOME öğesine bağladığınızda harita her defasında otomatik olarak güncellenir.

#### TomTom Map Share topluluğu

Map Share topluluğuna katılmak için, şunları yapın:

- 1. Ana Menü'de Harita düzeltmeleri öğesine dokunun.
- 2. Başkalarının yaptığı düzeltmeleri indir öğesine dokunun.
- 3. Katıl öğesine dokunun.

TomTom NAVIGATOR ürününüzü bilgisayara bağladığınızda, TomTom HOME otomatik olarak kullanılabilir tüm harita güncellemelerini indirir ve yaptığınız tüm değişiklikleri Map Share topluluğuna gönderir.

#### Harita güncellemeleri

İki türlü harita güncellemesi bulunur:

 Haritada hemen gösterilen güncellemeler. Bunlar arasında, sokağın trafik akışın değiştiren, sokağı kapatma ya da yeniden adlandırma ve İÇN ekleme ya da düzenleme gibi güncellemeler bulunur.

Bu tür değişiklikler haritanızda hemen gösterilir. Map Share tercihler menüsünde bu güncellemeleri istediğiniz zaman gizleyebilirsiniz.

 Güncellemeler, TomTom öğesine bildirilir fakat haritanızda hemen gösterilmez. Bunlar arasında bulunamayan sokaklar, otoban giriş ve çıkışlarındaki hatalar ve bulunamayan döner kavşaklar bulunur.

Bu tür güncellemeler TomTom tarafından incelenir ve doğrulandığında, bir sonraki harita sürümüne eklenir. Dolayısıyla, bu güncellemeler Map Share topluluğuyla paylaşılmaz.

#### Harita güncellemesi yapma

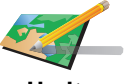

1. Ana Menü'de Harita düzeltmeleri öğesine dokunun.

2. Harita hatasını düzelt öğesine dokunun.

Olası harita güncellemelerinin listesi gösterilir.

Bildirmek istediğiniz güncelleme türünü seçin.

Not: Kayıp İÇN ekle ya da Başka hata bildir öğesine dokunursanız, bir sonraki adıma geçmeden önce sizden ek bilgi istenilecektir.

- 4. Güncellemenin konumunu seçmek için kullanmak istediğiniz yöntemi seçin.
- 5. Konumu bulduğunuzda, Bitti öğesine dokunun.
- 6. Güncellemeyi ya da güncelleme onayını şimdi girin.

Hareket halindeyken bir harita hatasını işaretleme

Haritada dikkat çekici bir öğe görürseniz, Rapor tuşunu kullanarak konumu işaretleyebilir ve ardından sürüşü tamamladığınızda ayrıntıları girebilirsiniz.

Sürüş Görünümü'nde Rapor tuşunu göstermek için, aşağıdakileri yapın:

- 1. Ana Menü'de Harita düzeltmeleri öğesine dokunun.
- 2. Düzeltme tercihleri öğesine dokunun.
- 3. Bitti öğesine dokunun ve tekrar Bitti öğesine dokunun.
- 4. Raporu göster tuşunu seçin ve ardından Bitti öğesine dokunun.

Rapor düğmesi, Sürüş Görünümü'nün sol tarafında görüntülenir. Bir konumu işaretledikten sonra, Harita düzeltmeleri menüsünü açtığınızda yaptığınız bu değişiklik hakkında daha fazla bilgi ekleyebilirsiniz.

Örneğin, bir arkadaşınızın evine gidiyorsunuz ve üstünde bulunduğunuz sokağın adının haritanızda gösterilenden farklı olduğunu fark ettiniz. Değisikliği bildirmek için, Rapor tuşuna dokunduğunuzda NAVIGATOR ürününüz geçerli konumunuzu kaydedecektir. Seyahatinizi tamamladığınızda, güncellemeyi TomTom Map Share öğesine gönderebilirsiniz.

#### En son harita güncellemelerini alma

TomTom NAVIGATOR ürününüzü bilgisayarınıza bağladığınızda, TomTom HOME otomatik olarak kullanılabilir tüm harita güncellemelerini indirir ve yaptığınız tüm değişiklikleri Map Share topluluğuna gönderir.

Düzeltme tercihleri menüsünde ayarlayabileceğiniz birkaç güncelleme türü bulunur.

#### Harita güncellemeleri tercihlerimi değiştirme

Düzeltme tercihleri cihazınızda TomTom Map Share ürününün nasıl çalışacağını ayarlamak üzere kullanılır.

Aşağıdaki tercihleri belirleyebilirsiniz:

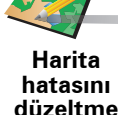

- Haritalarınızda kullanmak istediğiniz güncelleme türlerini seçme.
- Güncellemelerinizi başkalarıyla paylaşmak isteyip istemediğinizi belirtme.
- Sürüş Görünümü'nde **Rapor** tuşunu gösterme ya da gizleme.

Tercihlerinizi ayarlamak için, şunları yapın:

- 1. Ana Menü'de Harita düzeltmeleri öğesine dokunun.
- 2. Düzeltme tercihleri öğesine dokunun.

Güncelleme türü listesi gösterilir.

- 3. Kullanmak istediğiniz her güncelleme türünün yanındaki kutuyu işaretleyin.
- 4. Bitti öğesine dokunun.
- 5. Harita güncellemelerinizi Map Share topluluğuyla nasıl paylaşmak istediğinizi seçin ve ardından **Bitti** öğesine dokunun.
- 6. Sürüş Görünümü'nde **Rapor** tuşunun görünmesini isteyip istemediğinizi belirtin.
- 7. Bitti öğesine dokunun.

**İpucu**: İleride güncellemeleri haritadan kaldırmaya karar verirseniz, kaldırmak istediğiniz güncelleme türlerinin yanındaki onay kutularının işaretlerini kaldırın. Tüm onay kutularının işaretlerini kaldırırsanız, haritanız ilk güncelleme öncesindeki orijinal durumuna geri döner.

Harita güncelleme kategorileri

Harita üzerinde yapabileceğiniz birkaç güncelleme türü bulunur.

Haritanızda güncelleme yapmak için, Ana Menü'de **Harita düzeltmeleri** öğesine dokunun ve ardından **Harita hatasını düzelt** seçeneğine dokunun. Şu güncelleme türleri gösterilir.

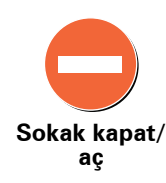

Sokak açmak ya da kapatmak için bu tuşu kullanın. Sokağı tek yönde ya da her iki yönde açabilir ya da kapatabilirsiniz.

Örneğin, geçerli konumunuza yakın bir yerdeki sokağı düzeltmek için, şunları yapın:

- 1. Sokak kapat/aç öğesine dokunun.
- Geçerli konumunuzun yakınındaki bir sokağı seçmek için Yakınınızda öğesine dokunun. Ada göre bir sokağı, Ev konumunuzun yakınındaki bir sokağı ya da harita üzerindeki bir sokağı seçebilirsiniz.
- 3. Harita üzerinde dokunarak düzeltmek istediğiniz sokağı ya da sokağın kısmını seçin.

Seçtiğiniz sokak vurgulanır ve imleç caddenin adını gösterir.

4. Bitti öğesine dokunun.

Cihazınız sokakla birlikte trafiğin açık olup olmadığını ya da her iki yönde de trafiğe izin verilip verilmediğini gösterir.

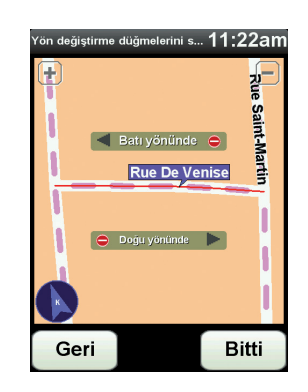

- 5. Yön düğmelerini kullanarak istediğiniz yönde trafik akışını kapatabilir ya da açabilirsiniz.
- 6. Bitti öğesine dokunun.

Cihazınızı bir sonraki sefer TomTom HOME öğesine bağladığınızda, yaptığınız güncellemeler TomTom Map Share topluluğuyla paylaşılır.

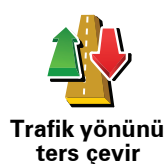

Trafik yönü haritada gösterilenle farklı olan tek yönlü bir sokağın trafik yönünü düzeltmek için bu tuşa dokunun.

**Not**: Ters trafik yönü yalnızca tek yönlü sokaklar için işe yarar. İki yönlü bir sokak seçerseniz, yönü değiştirmek yerine sokağı kapatma ya da açma olanağına sahip olursunuz.

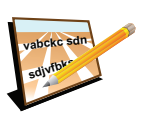

Haritanızda sokağın adını değiştirmek için bu tuşa dokunun.

Örneğin, geçerli konumunuzun yakınındaki bir sokağı yeniden adlandırmak icin:

Sokak adını düzenle

- 1. Sokak adını düzenle öğesine dokunun.
- 2. Yakınınızda öğesine dokunun.
- 3. Harita üzerinde dokunarak düzeltmek istediğiniz sokağı ya da sokağın kısmını seçin.

Seçtiğiniz sokak vurgulanır ve imleç caddenin adını gösterir.

- 4. Bitti öğesine dokunun.
- 5. Doğru sokak adını yazın.
- 6. Bitti öğesine dokunun.

Bir İlgi Çekici Nokta (İÇN) eklemek için bu düğmeye dokunun.

Örneğin, geçerli konumunuza yakın yeni bir restoran eklemek için:

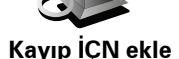

- 1. Kayıp İÇN ekle öğesine dokunun.
- 2. İÇN kategorileri listesinde **Restoran** öğesine dokunun.
- 3. Yakınınızda öğesine dokunun.
- 4. Bulunamayan restoranın konumunu seçin.

Adres girerek ya da harita üzerinde belirterek konumu seçebilirsiniz. Haritayı gecerli konumunuzda ya da Ev konumunda açmak için Yakınınızda veya Ev yakınında öğesini seçin.

- 5. Bitti öğesine dokunun.
- 6. Restoranın adını yazın ve ardından Tamam tuşuna dokunun.
- 7. Restoranın telefon numarasını biliyorsanız bunu yazabilir ve Tamam öğesine dokunabilirsiniz.

Numarayı bilmiyorsanız, numara yazmadan sadece Tamam öğesine dokunun.

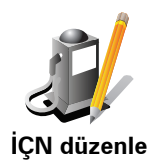

Varolan bir İCN'yi düzenlemek için bu tuşa dokunun.

İÇN'de şu değişiklikleri yapmak için bu tuşu kullanabilirsiniz:

- İÇN sil.
- İÇN'ye yeni ad ver.
- İÇN'nin telefon numarasını değiştir.
- İÇN'nin ait olduğu kategoriyi değiştir:
- Haritada İÇN'yi taşı.

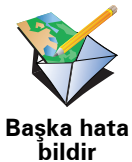

Diğer güncelleme türleri bildirmek için bu tuşa dokunun.

Bu güncellemeler haritada hemen düzeltilmez. TomTom NAVIGATOR ürününüz TomTom Map Share öğesine özel bir güncelleme raporu gönderir.

Bulunamayan sokakları, otoban giriş ve çıkışlarındaki hataları ve bulunamayan döner kavşakları bildirebilirsiniz. Bildirmek istediğiniz güncelleme türü, bu rapor türleri içinde yoksa genel bir açıklama girin ve Diğer öğesini seçin.

# 8. Sık Kullanılanlar

#### Sık Kullanılanlar nedir?

Sık Kullanılanlar, sık sık ziyaret ettiğiniz yerlerdir. Sık Kullanılanlar oluşturabilirsiniz, böylece o adrese her gitmek istediğinizde adres girmek zorunda kalmazsınız.

Bunların özellikle sevdiğiniz yerler olması gerekmez, yalnızca kullanışlı adreslerdir.

Nasıl Sık Kullanılan oluşturabilirim?

Ana Menüde, Sık Kullanılan Ekle seçeneğine dokunun.

*Not:* Ana Menünün ilk sayfasında **Sık Kullanılan Ekle** düğmesi gösterilmeyebilir. Ana Menü'deki diğer sayfaları açmak için oku tıklayın.

Sonra, aşağıdaki listeden Sık kullanılanın konumunu seçebilirsiniz.

Sık Kullanılana kolay hatırlanacak bir ad verin. NAVIGATOR ürününüz daima bir ad önerir, bu ad genellikle Sık Kullanılanın adresidir. Adı girmek için yazmaya başlayın. Önerilen adı silmek zorunda değilsiniz.

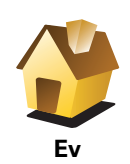

Ev konumunuzu Sık Kullanılan olarak ayarlayabilirsiniz.

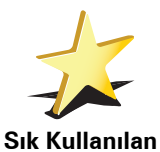

Başka bir Sık Kullanılandan, Sık Kullanılan oluşturamazsınız. Bu seçenek, bu menüde daima kullanılamaz olacaktır.

Sık Kullanılanı yeniden adlandırmak için, Tercihler menüsünde **Sık Kullanılanları Düzenle** öğesine dokunun.

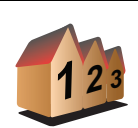

Bir adresi Sık Kullanılan olarak belirtebilirsiniz. Bir adres girerken, dört seçenekten birini seçebilirsiniz:

• Şehir merkezi

Adres

- **B** ( **1** )
- Posta kodu
- Geçiş veya kavşak

Sokak ve bina numarası

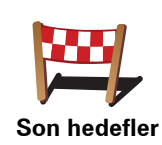

Son zamanlarda hedef olarak kullandığınız yerlerden oluşan listeden Sık Kullanılan konum seçin.

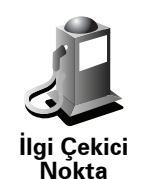

Bir İlgi Çekici Noktayı (İÇN) Sık Kullanılan olarak ekleyebilirsiniz.

#### Bunu yapmak mantıklı mı?

Ziyaret ettiğiniz bir İÇN'yi (örneğin bir restoranı) beğenirseniz, onu Sık Kullanılan olarak ekleyebilirsiniz.

Bir İÇN'yi Sık Kullanılan olarak eklemek için, bu düğmeye dokunun, daha sonra aşağıdaki işlemi takip edin:

1. İÇN'nin bulunduğu alanı seçerek İÇN seçimlerinizi daraltın.

Şu seçeneklerden birini seçebilirsiniz:

- Yakınınızda İÇN geçerli konumunuza yakın bir İÇN listesinde arama yapmak için.
- Şehirde İÇN belirli bir kasaba ya da şehirde İÇN seçmek için. Bir kasaba veya şehir belirtmelisiniz.
- Ev Konumu yanında İÇN Ev konumunuza yakın bir İÇN listesinde arama yapmak için.

Halen bir hedefe gitmekteyseniz rotanızda olan veya hedefinize yakın olan İÇN listesinden seçim yapabilirsiniz. Aşağıdaki seçeneklerden birini seçin:

- Rota üzerinde İÇN
- Hedefin yakınında İÇN
- 2. İÇN kategorisini seçin.

Gösteriliyorsa İÇN kategorisine dokunun, tam listeden seçmek için oka dokunun.

İsme göre İÇN araması yapmak için, Tüm İÇN Kategorileri'ne dokunun.

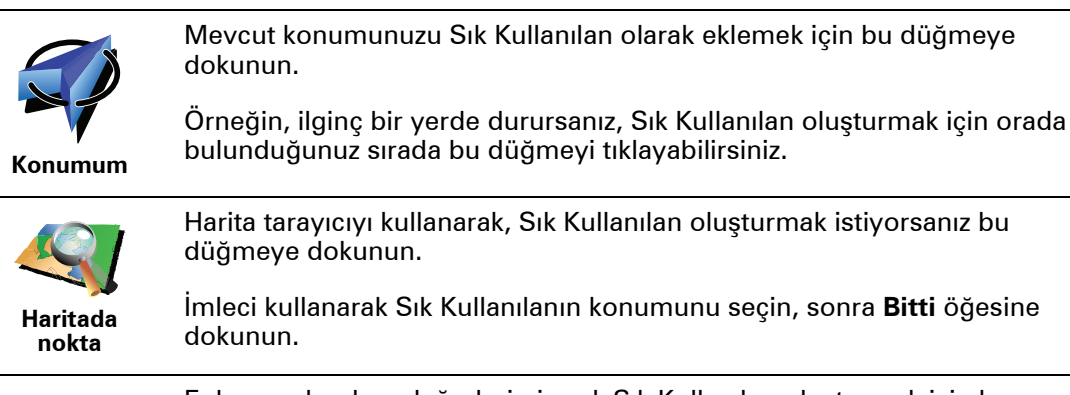

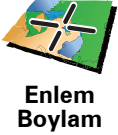

Enlem ve boylam değerleri girerek Sık Kullanılan oluşturmak için bu düğmeye dokunun.

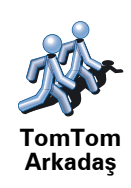

TomTom Arkadaşın geçerli konumu için bir Sık Kullanılan oluşturmak üzere bu düğmeye dokunun.

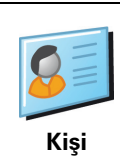

Cihazınızdaki bir kişinin adresini kullanarak bir Sık Kullanılan oluşturmak için bu düğmeye dokunun.

## Sık Kullanılanı nasıl kullanabilirim?

Normalde bir Sık Kullanılanı, bir konuma adres girmek zorunda kalmadan gitmek için kullanırsınız. Bir Sık Kullanılana gitmek için aşağıdakileri yapın:

- 1. Ana Menü'yü ekrana getirmek için ekrana dokunun.
- 2. Şuraya git... öğesine dokunun.
- 3. Sık Kullanılan öğesine dokunun.
- 4. Listeden bir Sık Kullanılan seçin.

NAVIGATOR cihazınız rotayı sizin için hesaplayacaktır.

5. Yol hesaplandığında, Bitti öğesine dokunun.

NAVIGATOR cihazınız sözlü talimatlar ve ekrandaki görsel talimatlarla sizi hedefinize yönlendirmeye hemen başlayacaktır.

#### Bir Sık Kullanılanı nasıl silebilirim?

- 1. Ana Menüyü ekrana getirmek için ekrana dokunun.
- 2. Tercihler menüsünü açmak için, Tercihleri değiştir komutuna dokunun.
- 3. Sık Kullanıları düzenle öğesine dokunun.
- 4. Silmek istediğiniz Sık Kullanılan'a dokunun.
- 5. Sil seçeneğine dokunun.

#### Bir Sık Kullanılanın adını nasıl değiştirebilirim?

- 1. Ana Menüyü ekrana getirmek için ekrana dokunun.
- 2. Tercihler menüsünü açmak için, Tercihleri değiştir komutuna dokunun.
- 3. Sık Kullanıları düzenle öğesine dokunun.
- 4. Yeniden adlandırmak istediğiniz Sık Kullanılana dokunun.
- 5. Yeniden adlandır öğesine dokunun.

# 9. İlgi Çekici Noktalar

İlgi Çekici Noktalar ya da İÇN'ler haritadaki yararlı yerlerdir. İşte bazı örnekler:

- Restoranlar
- Oteller
- Müzeler
- Otoparklar
- Benzin istasyonları

## Harita üzerinde İÇN'leri gösterme

1. Tercihler menüsünde İÇN'leri haritada göster öğesini tıklayın.

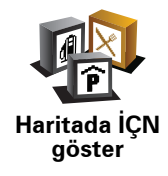

2. Haritada görüntülemek için İÇN kategorileri seçin.

İsme göre İÇN araması yapmak için, Bul öğesine dokunun.

3. Bitti öğesine dokunun.

Seçtiğiniz İÇN'ler haritada simgeler olarak gösterilir.

#### İÇN arama

TomTom NAVIGATOR ürününüz, birçok İÇN'nin telefon numarasını bilir. Örneğin, masa ayırtmak için bir restoranı telefonla arayabilirsiniz.

Bir İÇN'yi çağırmak için Ana Menüde İÇN'yi çağır öğesine dokunun.

# Bir İÇN'ye gitme

İÇN'yi hedefiniz olarak kullanabilirsiniz. Örneğin yabancısı olduğunuz bir şehre seyahat ediyorsanız, kapalı garaj bulmanıza yardım etmesi için bir İÇN seçebilirsiniz.

- 1. Ana menüyü ekrana getirmek için ekrana dokunun.
- 2. Ana Menü'de Şuraya git... öğesine dokunun.
- 3. İlgi Çekici Nokta öğesine dokunun.
- 4. Şehirde İÇN öğesine dokunun.
- 5. İÇN'nin bulunduğu alanı seçerek İÇN seçiminizi daraltın.

Şu seçeneklerden birini seçebilirsiniz:

- Yakınınızda İÇN geçerli konumunuzun yakınındaki İÇN'ler listesinden seçim yapmak içindir.
- Şehirde İÇN -özel bir şehir ya da kasabada İÇN bulmak içindir.
- Ev yakınlarında İÇN Ev konumunuzun yakınındaki İÇN'ler listesinden seçim yapmak içindir.

Rotanız üzerinde veya hedefinizin yakınındaki İÇN'ler listesinden seçim yapabilirsiniz. Şu seçeneklerden birini seçin:

- Rota üzerinde İÇN
- Hedefin yakınında İÇN

*Not:* Rotayı daha hızlı planlayabilmeniz için görüntülediğiniz en son İÇN de gösterilir.

- 6. Ziyaret etmek istediğiniz şehrin adını yazın ve listede görüntülendiğinde şehri seçin.
- 7. İÇN kategorisini seçin:

Bir İÇN'yi kategori adına göre aramak için **Herhangi bir İÇN kategorisi** öğesine dokunun.

Gösteriliyorsa, İÇN kategorisini tıklayın.

Kategorilerin tam listesinden seçim yapmak için oka dokunun. Listeden kategori seçin veya kategori adını yazmaya başlayın ve kategori adı listede görüntülenince seçin.

- 8. Kapalı garaj öğesine dokunun.
- 9. Gösterilen İÇN'lerin listesinden gitmek istediğiniz İÇN'yi seçin.

Aşağıdaki tablo, her İÇN'ye olan uzaklığı listelemektedir.

| Yakınınızda IÇN          | Geçerli konumdan uzaklık  |
|--------------------------|---------------------------|
| Şehirde İÇN              | Şehir merkezinden uzaklık |
| Ana Konum<br>yanında İÇN | Ev konumundan uzaklık     |
| Rota üzerinde<br>İÇN     | Geçerli konumdan uzaklık  |
| Hedefin<br>yakınında İÇN | Hedefinizden uzaklık      |

İÇN'nin adını biliyorsanız, **Bul** öğesine dokunun ve adını yazın. Görüntülendiğinde listeden seçin.

Bir sonraki ekranda harita üzerinde İÇN'nin konumu ve varsa İÇN'nin telefon numarası dahil olmak üzere daha ayrıntılı bilgiler gösterilir.

Bu İÇN'ye bir rota planlamak istediğinizi doğrulamak için **Seç** öğesine dokunun.

İÇN seçildikten sonra, İÇN'ye giden rota TomTom NAVIGATOR ürününüz tarafından hesaplanır.

# İÇN'yi yönetme

Tercihler menüsünden İÇN'leri yönet öğesine dokunun.

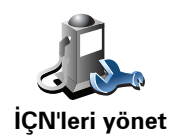

Örneğin, aşağıdakilerden birini yapabilirsiniz:

- Kendi İÇN kategorinizi oluşturabilir ve onlara İÇN ekleyebilirsiniz.
- İÇN'ye yaklaştığınızda verilecek uyarıları ayarlayın.

#### Neden kendi İÇN'lerimi oluşturmak isteyeyim?

İÇN kısayol görevi görür - bir konumu bir kere İÇN olarak kaydettiyseniz, o İÇN'nin adresini asla tekrar girmeniz gerekmez. Fakat bir İÇN oluşturduğunuzda konumdan başka bilgiler de kaydedebilirsiniz.

- Telefon numarası bir İÇN oluşturduğunuzda, telefon numarasıyla kaydedebilirsiniz.
- Kategoriler bir İÇN oluşturduğunuzda, İÇN'yi bir kategori içine koymanız gerekir.

Örneğin, 'Favori restoranlar' diye adlandırdığınız bir İÇN kategorisi oluşturabilirsiniz. Her bir İÇN ile telefon numaralarını da kaydedin; böylece masa ayırtmak için NAVIGATOR ürününüzden restoranları telefonla arayabilirsiniz.

Örneğin, 'Favori restoranlar' diye adlandırdığınız bir İÇN kategorisi oluşturabilirsiniz. Her bir İÇN ile telefon numaralarını kaydedin; böylece masa ayırtmak için telefonla arayabilirsiniz.

#### Kendi İÇN'lerimi nasıl oluşturabilirim?

- 1. Ana menüyü ekrana getirmek için ekrana dokunun.
- 2. Tercihleri değiştir öğesine dokunun.
- 3. İÇN'leri yönet öğesine dokunun.
- 4. Bir İÇN eklemeden önce, en az bir İÇN kategorisi oluşturmanız gerekir. Bütün İÇN'ler bir İÇN kategorisine atanır. Yalnızca kendi oluşturduğunuz İÇN kategorilerine İÇN ekleyebilirsiniz.

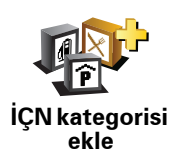

İÇN kategorisi ekle öğesine dokunun.

- 5. İÇN kategoriniz için bir ad girin, örneğin 'Arkadaşlar' veya 'Sık kullanılan restoranlar' gibi. Daha sonra İÇN kategoriniz için bir işaretleyici seçin.
- 6. İÇN ekle öğesine dokunun.

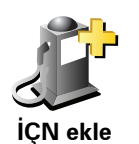

İÇN eklemek için bu düğmeye dokunun.

7. İÇN'ye bir ad vermeniz istenir.

|                   | 8. İÇN'yi eklemek istediğiniz İÇN kategorisini seçin.                                                                                                    |
|-------------------|----------------------------------------------------------------------------------------------------|
|                   | 9. Aşağıdaki listeden İÇN'nin konumunu seçin.                                                                                                    |
|                   | Ev konumunuzu İÇN olarak ayarlayabilirsiniz.                                                                                                    |
| Ev                | Ev konumunuzu değiştirmek istiyorsanız, değiştirmeden önce Ev<br>konumunun İÇN'sini yaratabilirsiniz.                                                                                                    |
|                   | Sık kullanılandan bir İÇN oluşturabilirsiniz.                                                                                                    |
| Sık Kullanılan    | Yalnızca sınırlı sayıda Sık kullanılan oluşturabilirsiniz. Daha fazla Sık<br>kullanılan oluşturmak isterseniz, önce bazı Sık Kullanılanları değiştirmeniz<br>gerekir. Bir Sık kullanılanı silmeden önce İÇN yapın, böylece adresi<br>kaybetmemiş olursunuz. |
| 122               | İÇN yapmak için bir adres belirtebilirsiniz. Bir adres girerken, dört<br>seçenekten birini seçebilirsiniz:                                                                                                    |
| 123               | • Şehir merkezi                                                                                                    |
| Adres             | Sokak ve bina numarası                                                                                                    |
|                   | • Posta kodu                                                                                                    |
|                   | <ul> <li>Geçiş veya kavşak</li> </ul>                                                                                                    |
|                   | Son zamanlarda hedef olarak kullandığınız yerlerden oluşan listeden İÇN<br>konumu seçin.                                                                                                    |
| Son nedener       |                                                                                                    |
| İlgi Çekişi       | IÇN olarak bir İlgi Çekici Nokta (IÇN) ekleyebilirsiniz. Orneğin favori<br>restoranlarınız için bir kategori oluşturuyorsanız, restoranların adreslerini<br>girmek yerine bu seçeneği kullanın.                                                             |
| Nokta             |                                                                                                    |
|                   | Geçerli konumunuzu İÇN olarak eklemek için bu düğmeyi tıklayın.                                                                                                    |
|                   | Örneğin, sevdiğiniz bir yerde durursanız, oradayken İÇN oluşturmak için<br>bu düğmeye dokunabilirsiniz.                                                                                                    |
| Konumum           |                                                                                                    |
|                   | Harita tarayıcıyı kullanarak, İÇN oluşturmak istiyorsanız bu düğmeye<br>dokunun.                                                                                                    |
| Haritada<br>nokta | İmleci kullanarak İÇN'nin konumunu seçin, sonra <b>Bitti</b> öğesine dokunun.                                                                                                    |
|                   | Enlem ve boylam değerleri girerek İÇN oluşturmak için bu düğmeye<br>dokunun.                                                                                                    |
| Enlem Boylam      |                                                                                                    |
| je star           | Mevcut TomTom Arkadaş konumunu IÇN yapmak için bu düğmeye<br>dokunun.                                                                                                    |
| TomTom<br>Arkadaş |                                                                                                    |

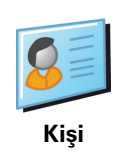

Cihazınızdaki bir kişinin adresini kullanarak İÇN oluşturmak için bu düğmeye dokunun.

# İÇN için uyarıları nasıl ayarlayabilirim?

- 1. Ana menüyü ekrana getirmek için ekrana dokunun.
- 2. Tercihleri değiştir öğesine dokunun.
- 3. İÇN'leri yönet öğesine dokunun.
- 4. İÇN yakınken uyar öğesine dokunun.

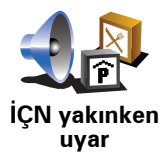

Bir İÇN konumuna yakın seyahat ederken uyarı almak için bu düğmeyi tıklayın.

5. Uyarılmak istediğiniz İÇN kategorisini seçin.

Listeden kategori seçin veya kategorinin adını yazmaya başlayın ve listede gösterildiğinde seçin.

- 6. İÇN'ye ne kadar yakın olduğunuzda bir uyarı alacağınızı ayarlayın.
- 7. Seçtiğiniz İÇN kategorisi için uyarı sesini seçin.

# 10. Yol Programı Planlama

#### Yol programı nedir?

Yol programı, son hedefinizin yanı sıra başka konumları da içeren bir seyahat planıdır.

Yol programında şu öğeler bulunabilir:

- Hedef Seyahatinizde durmak istediğiniz konumdur.
- Ara nokta seyahatinizde durmadan geçmek istediğiniz konumdur.

Yol programı örneği:

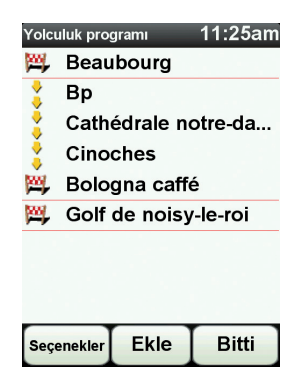

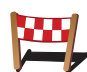

Hedefler bu simgeyle gösterilir.

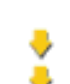

Ara noktalar bu simgeyle gösterilir.

#### Ne zaman bir Yol programı kullanırım?

Örneğin aşağıdaki yolculuklar için Yol programı kullanabilirsiniz:

- Bir ülke boyunca birçok durağı olan bir seyahat.
- İki gün, bir gece araba seyahati.
- İlgi Çekici Noktalardan geçen kısa bir sürüş.

Tüm bu örneklerde, her bir yer için **Şuraya git**... öğesine dokunabilirsiniz. Fakat Yol programı kullanırsanız, her şeyi önceden planlayarak zaman tasarrufu yapabilirsiniz.

#### Yol programı oluşturma

- 1. Ana Menü'yü ekrana getirmek için ekrana dokunun.
- 2. Yol programı planlama öğesine dokunun.

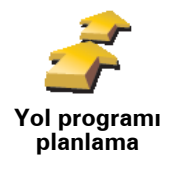

Yol programı planlama ekranı açılır. İlk başta, Yol programı ekranında hiçbir öğe bulunmaz.

#### 3. Ekle komutuna dokunun ve bir konum seçin.

İpucu: Yol programınıza herhangi bir sırayla öğeler ekleyebilir ve bu sırayı daha sonra düzenleyebilirsiniz.

#### Yol programını takip etme

Gezmek için bir Yol Programı kullandığınız zaman rota, Yol Programındaki ilk hedefe kadar hesaplanacaktır. TomTom NAVIGATOR ürününüz tüm Yol programı için değil, yalnızca ilk hedefinize ulaşmak için kalan mesafeyi ve zamanı hesaplar.

Yol Programı kullanmaya başladığınız anda, rota o anki konumunuzdan itibaren hesaplanır. Bir başlangıç noktası seçmenize gerek yoktur.

Bir yol işaretinden geçtiğiniz veya bir hedefe vardığınız zaman o yer, ziyaret edilmiş olarak işaretlenir.

Ara noktalar haritada gösterilir. Bir ara noktaya yaklaşırken veya bir ara noktaya vardığınızda NAVIGATOR ürününüz sizi uyarmaz.

#### Yol Programı düzenlenme

unutmavın.

Öğeyi düzenlemek üzere kullanabileceğiniz düğmeleri gösteren sayfayı açmak için Yol Programınızda bir öğeye dokunun. Aşağıda gösterilen düğmeler kullanılabilir.

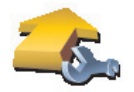

Yol işaretlerinin hedefinize ilerlerken seyahatinizde üzerinden geçeceğiniz noktalar olduğunu ve hedeflerin durmak istediğiniz yerler olduğunu

Bu düğmeyi kullanarak bir yol işaretini hedef olarak değiştirebilirsiniz.

Yol işareti yap

Bu düğme yalnızca dokunduğunuz bir hedefse gösterilir.

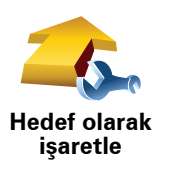

Bu düğmeyi kullanarak bir yol işaretini hedef olarak değiştirebilirsiniz.

Hedeflerin durmak istediğiniz yerler ve yol işaretlerinin hedefinize ilerlerken seyahatinizde üzerinden geçeceğiniz noktalar olduğunu unutmayın.

Bu düğme sadece dokunduğunuz bir yol işaretiyse gösterilir.

| -                               | Yol programınızın bir bölümünü atlamak için bu düğmeye dokunun.<br>NAVIGATOR ürününüz, Yolculuk programındaki bu öğeyi ve bundan önceki<br>bütün öğeleri yok sayacaktır. |
|---------------------------------|----------------------------------------------------------------------------------------------------|
| 'Zivaret edildi'                | Sizi Yol programında bulunan bir sonraki öğeye götürecektir.                                                                                                    |
| olarak<br>işaretle              | Bu düğme, yalnızca öğeyi hala ziyaret etmek üzereyseniz gösterilir.                                                                                                    |
| -                               | Yol programınızın bir bölümünü tekrarlamak için bu düğmeye dokunun.<br>NAVIGATOR ürününüz, sizi Yol programındaki bu öğeye ardından diğer<br>öğelere götürecektir.       |
| 'Zivaret                        | Bu düğme, yalnızca bu öğeyi ziyaret ettiyseniz gösterilir.                                                                                                    |
| edilecek'<br>olarak<br>işaretle |                                                                                                    |
|                                 | Öğeyi Yol programında yukarı taşımak için bu düğmeyi kullanın.                                                                                                    |
| C C                             | Bu düğme, öğe Yol programının en üstündeyse kullanılamaz.                                                                                                    |
| Öğeyi yukarı<br>taşı            |                                                                                                    |
|                                 | Öğeyi Yol programında aşağı taşımak için bu düğmeyi kullanın.                                                                                                    |
| s <u>a</u>                      | Bu düğme, öğe Yol programının en altındaysa kullanılamaz.                                                                                                    |
| Öğeyi aşağı<br>taşı             |                                                                                                    |
| <u> </u>                        | Haritadaki öğenin konumunu görmek için bu düğmeye dokunun.                                                                                                    |
| Haritada<br>göster              |                                                                                                    |
| 4                               | Öğeyi Yol programından silmek için bu düğmeyi kullanın.                                                                                                    |
| 1                               |                                                                                                    |
| Öğe sil                         |                                                                                                    |
| Yol program                     | ini kullanmava basla                                                                                                    |

Yol programını kullanmaya başla

Seçenekler ve ardından Navigasyonu başlat öğesine dokunun.

Bir Yol programını kaydetmek için, Yol programını kaydet öğesine dokunun.

Kaydedilmiş bir Yol programını yüklemek için, **Yol programını yükle** seçeneğine dokunun.

Yeni Yol programı oluşturmak için, **Yeni Yol programı** öğesine dokunun ve mevcut programlardan birini silmek üzere **Yol programını sil** öğesine dokunun.

# **11. Preferences**

## Gece renklerini kullan / Gündüz renklerini kullan

ekranı görmek kolaydır.

Ne zaman bunu kullanmalıyım?

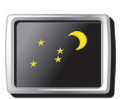

Ekran parlaklığını azaltmak ve haritada daha koyu renkleri göstermek için bu düğmeyi tıklayın.

Gece renklerini kullan

V.

Haritada daha parlak renkler gösteren daha parlak bir ekrana geçmek için, **Gündüz renklerini kullan** öğesine dokunun.

Karanlık olduğunda, NAVIGATOR ürününüzün ekranı iyice aydınlatılmazsa

Gündüz renklerini kullan

# Haritada İÇN göster

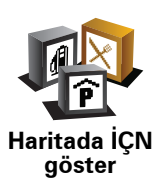

Haritada hangi İlgi Çekici Nokta (İÇN'ler) kategorilerinin gösterilmesi gerektiğini ayarlamak için bu düğmeyi tıklayın:

- 1. Tercihler menüsünde İÇN'leri haritada göster öğesini tıklayın.
- 2. Haritada görüntülenecek İÇN kategorilerini seçin.

Bir İÇN kategorisini aramak için **Bul** öğesine dokunun.

3. Bitti öğesine dokunun.

Seçtiğiniz İÇN'ler haritada simgeler olarak gösterilir.

#### Güvenlik tercihleri

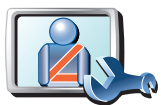

Güvenlik tercihleri Aşağıdaki güvenlik tercihlerini ayarlamak için bu düğmeye dokunun:

- Sürüş sırasında menü seçeneklerinin çoğunu gizle
- Sürüş molaları öner
- Güvenlik hatırlatıcılarını göster
- İbadet yeri veya okul civarında uyar
- İzin verilenden daha hızlı sürüldüğünde uyar
- Ayarlı bir hızdan daha hızlı sürüldüğünde uyar
- Cihazın arabada bırakılmaması için uyar

Bir veya birkaç uyarı seçerseniz, ayrıca uyarı her görüntülendiğinde çalınacak bir ses seçmeniz istenecektir.

TomTom NAVIGATOR ürününüzün yolun hangi tarafında aracı sürmeniz gerektiğiyle ilgili sizi uyarıp uyarmaması gerektiğini seçin.

Özel durumlarda harita ekranının kapatılmasını isteyip istemediğinize karar verin ve **Bitti** öğesine dokunun.

#### Harita görüntüsünü kapat seçeneğini kullandığımda ne olur?

Harita görüntüsünü kapatınca, Sürüş Görünümü'nde harita üzerinde konumunuzu görmek yerine, yalnızca bir sonraki talimatla ilgili bilgileri görürsünüz.

Düğmeyi tıklayın ve haritanın ne zaman kapatılması gerektiğini seçin. Seçenekler şunlardır:

- **Daima** Harita gösterilmeyecek ve yalnızca bir sonraki talimatla ilgili bilgileri ve yön gösteren okları göreceksiniz.
- Belli bir hızın üzerinde haritanın kapatılacağı noktadaki hızı ayarlarsınız. Örneğin hızlı araç sürerken olduğu gibi, haritanın dikkat dağıtacağı anlarda bu seçenek kullanışlıdır.
- Asla harita asla kapatılmaz.

#### Ses tercihleri

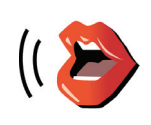

Ses tercihleri

TomTom ürününüzün seslerini düzenlemek için **Ses tercihleri** öğesini tıklayın. Şu seçenekler kullanılabilir:

- Sesi değiştir size talimat veren sesi değiştirmek için bu düğmeyi tıklayın.
- Sesi devre dışı bırak seslerin kullanımını devre dışı bırakmak için bu düğmeyi tıklayın. Sesleri etkinleştirmek için **Etkinleştir** öğesini tıklayın.
- Ses indir TomTom Servisleri'nden yeni sesler indirmek ve TomTom cihazınıza aktarmak için bu düğmeye dokunun.

#### Sesi kapat / Sesi aç

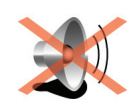

Sesi kapat

Sesi kapatmak için bü düğmeye dokunun. Sesi kapatırsanız, yakındaki İÇN'lerin de uyarıları kapatılır.

Düğme, Sesi aç düğmesi olarak değişir.

#### İpuçları

Sesi değiştirmek için Tercihler menüsünde Ses tercihleri öğesine dokunun.

Araba kullanıyorken ses seviyesini hızlı değiştirmek için, Sürüş Görünümü'nün sol alt bölümüne dokunun ve kaydırıcıyı hareket ettirin.

NAVIGATOR cihazınız tarafından kullanılan sesi değiştirmek için, Ses tercihleri menüsünde **Sesi Değiştir** öğesine dokunun.

#### Ses seviyesi tercihleri

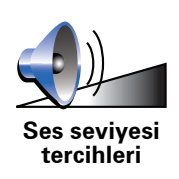

Ses seviyesini değiştirmek için bu düğmeye dokunun.

Sık Kullanılanları düzenle

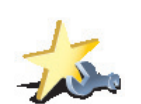

Sık Kullanılanları yeniden adlandırmak veya silmek için bu düğmeye dokunun.

Sık Kullanılanları düzenle Hızlıca bir Sık Kullanılan bulmak için, **Bul** öğesine dokunun ve ardından Sık Kullanılanın adını yazmaya başlayın. Sık Kullanılan listede gösterilince, seçim yapabilirsiniz.

#### Ev konumunu değiştir

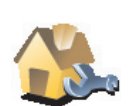

Ev konumunuzu ayarlamak ve değiştirmek için bu düğmeye dokunun.

Ev konumunu değiştir

#### Ev konumu için gerçek ev adresimi kullanmam gerekir mi?

Hayır. Ev konumunuz, örneğin ofisiniz gibi sık gittiğiniz bir yer olabilir. Gerçek ev adresiniz de olabilir fakat istediğiniz her adres olabilir.

#### Neden bir ev konumu ayarlamalıyım?

Ev konumuna sahip olmanız, **Şuraya git...** menüsündeki Ev tuşuna dokunarak hızlıca ve kolayca oraya gidebileceğiniz anlamına gelir.

## Haritaları yönet

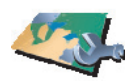

Haritaları yönet

Aşağıdakini yapmak için bu düğmeye dokunun:

- Karşıdan harita indir TomTom HOME ile satın aldığınız haritayı karşıdan indirmek için bu düğmeye dokunun. Tüm cihazlarda harita indirmek mümkün olmayabilir.
- Harita değiştir kullandığınız haritayı değiştirmek için bu düğmeye dokunun.
- Ücretsiz harita düzeltmelerini indir Harita Paylaşımı servisinin bir parçası olarak sağlanan harita düzeltmelerini indirmek için bu düğmeyi kullanın.

Haritaları navigasyon cihazınızda yedek almak, karşıdan indirmek, eklemek ve silmek için TomTom HOME öğesini kullanın.

## İÇN'leri yönet

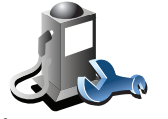

İÇN'leri yönet

Aşağıdakini yapmak için bu düğmeye dokunun:

• Yakındaki İÇN'ler için uyarı ayarlayın.

Örneğin, NAVIGATOR bir benzin istasyonuna yaklaşırken size haber verebilir.

• Kendi İÇN kategorinizi oluşturabilir ve onlara İÇN ekleyebilirsiniz.

Örneğin, "Arkadaşlar" adı altında bir İÇN kategorisi oluşturup, bütün arkadaşlarınızın adreslerini bu kategoriye İÇN olarak girebilirsiniz. Hatta arkadaşlarınızın telefon numaralarını da ekleyerek, istediğinizde onları NAVIGATOR ürününüzden telefonla aramanız mümkündür.

## Araç simgesini değiştir

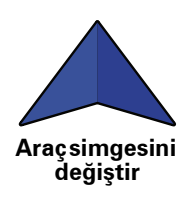

Sürüş görünümündeki geçerli konumunuzu göstermek için kullanılacak bir araç simgesini seçmek üzere bu düğmeyi tıklayın.

# 2B/3B görünümünü değiştir / 2B görünümünü aç

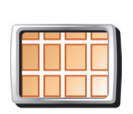

Harita görüntüleme perspektifini değiştirmek için **2B görünümünü aç** öğesini tıklayın.

2B görünümü aç

Örneğin 2B görünümü, haritanın yukarıdan bakılıyormuş gibi iki boyutlu bir görünümünü gösterir.

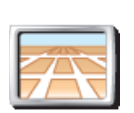

Görünümü üç boyutlu bir perspektife ayarlamak için, **2B**/**3B görünümünü değiştir** öğesine dokunun ve listeden bir görünüm seçin.

2B/3B görünümünü değiştir

#### Ne zaman bunu kullanmalıyım?

Bazı durumlarda haritayı yukarıdan görmek daha kolaydır. Yol ağı karmaşık olduğunda veya gezinmek için NAVİGATOR ürününüzü kullanarak yürüdüğünüz anlarda.

## Pusula tercihleri

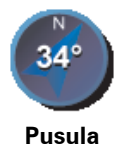

tercihleri

Pusulayı yapılandırmak için bu düğmeyi tıklayın. Şu seçenekler kullanılabilir:

- Hicbiri pusula gösterilmez.
- Oku kuzeyi işaret eden pusula ok daima kuzeyi işaret eder ve hareket ettiğiniz yön pusulanın üst kısmında gösterilir.
- Oku sizin gidiş yönünüzü işaret eden pusula ok daima sizin hareket ettiğiniz yönü gösterir.

Bu seçeneklerden birini seçerseniz, okun ortasında gösterilen özellikleri seçmeniz gerekir:

- Yön yönünüz bir pusula noktası olarak gösterilir ve yönünüz, pusula okunun merkezinde görüntülenir.
- Derece yönünüz pusula derecesi olarak gösterilir ve yönünüz pusula okunun merkezinde görüntülenir.
- Yok
- Oku hedefinizi isaret eden pusula ok daima hedefinizin vönünü isaret eder. Hedefinize kadar olan mesafe pusula okunda görüntülenir.

#### Harita renklerini değiştir

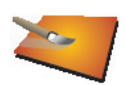

Gece ve gündüz harita renkleri için renk şemaları seçmek üzere bu düğmeyi tıklayın.

Ayrıca, TomTom Servislerinden daha fazla renk şeması indirebilirsiniz.

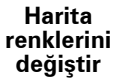

Başlangıç tercihleri

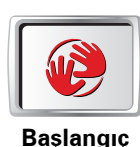

tercihleri

NAVIGATOR başlatıldığında ne olacağını seçmek için bu düğmeye dokunun. Şu seçenekler kullanılabilir:

- ٠ Sürüş Görünümünü göster - NAVIGATOR cihazınız Sürüş Görünümünü başlatır ve gösterir.
- Hedef sor NAVIGATOR ürününüz, Şuraya git... menüsüyle başlar. Hemen hedef girebilirsiniz.
- Ana Menüyü göster NAVIGATOR ürününüz, Ana Menü ile başlar.

## Durum çubuğu tercihleri

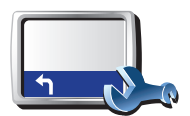

Durum

çubuğu tercihleri Bu düğmeye dokunarak, durum çubuğunda gösterilen şu bilgileri seçebilirsiniz:

• Kalan süre - hedefinize ulaşmak için kalan tahmini süredir.

• Kalan mesafe - hedefinize ulaşmak için kalan mesafedir.

- Geçerli saat
- Varış saati tahmini varış saatinizdir.
- Hız
- Yön
- Sonraki sokak adını göster seyahatinizdeki sonraki sokağın adıdır.
- Geçerli sokak adını göster
- Varış saatindeki gecikmeyi göster NAVIGATOR ürününüz, rota planlaması sırasında ayarlanan tercih edilen varış saati ile karşılaştırıldığında ne kadar erken ya da geç varacağınızı gösterir.
- Sürüş hızının yanında maks. hızı göster yalnızca hız da (yukarı) seçildiğinde kullanılabilir.
- Durum çubuğu nasıl görüntülenmeli?

**Yatay** - Bu seçeneği belirlerseniz, durum çubuğu Sürüş görünümünün altında gösterilir.

**Dikey** - Bu seçeneği belirlerseniz, durum çubuğu Sürüş görünümünün sağ tarafında gösterilir.

*Not*: Dikey durum çubuğu yalnızca NAVIGATOR yatay yönde kullanılırken kullanılabilir.

*Not*: Bulunduğunuz yolun hız sınırı varsa bu, sürüş hızınızın yanında gösterilir.

Hız sınırını aşmışsanız, kendi hızınız kırmızı görünür.

#### Otomatik yakınlaştırma

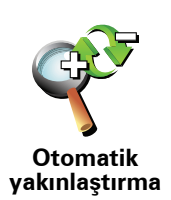

Sürüş Görünümü'nde otomatik yakınlaştırmayı etkinleştirmek veya devre dışı bırakmak için bu düğmeyi tıklayın.

## Hızlı menü tercihleri

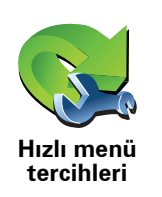

Hızlı menüde kullanılacak altı düğmeyi seçmek için bu düğmeye dokunun.

Hızlı menü düğmesi, sık kullandığınız birçok düğme için kolay erişim sağlar.

Hızlı menüde kullanmak için atadığınız düğmeler Sürüş Görünümü'nde gösterilir.

## Rehberli gezintiler

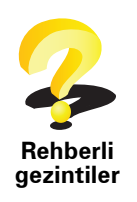

TomTom NAVIGATOR ürününüzü nasıl kullanacağınızla ilgili rehberli gezintilerden birini göstermek için bu düğmeyi tıklayın.

## İsim tercihleri

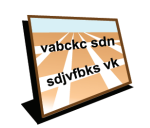

İsim tercihleri

Sürüş Görünümü'ndeki haritada gösterilen bilgileri ayarlamak için bu düğmeyi tıklayın. Şu seçenekler kullanılabilir:

- Bina numarasını sokak adından önce göster
- Sokak adlarını göster sözlü talimatlar için bir bilgisayar sesi kullanıyorsanız ve sokak adlarının yüksek sesle okunması gerektiğini seçtiyseniz, bu seçenek seçilmese bile sokak adları yüksek sesle okunacağından bu seçeneği belirlemeniz gerekmez.
- Sonraki otoyolu / tabelayı göster bu seçenek belirlendiğinde, rotanızda bulunan sonraki ana yol, Sürüş Görünümü'nde ekranın üst kısmında gösterilir.
- Geçerli sokak adını haritada göster

## **Birim belirle**

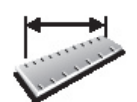

Aşağıdakiler için gösterilecek birim tipini belirlemek üzere bu düğmeyi tıklayın:

Mesafe

Birim belirle • Zaman

- Enlem ve boylam
- Sıcaklık
- Hava basıncı

Sol elle çalıştır / Sağ elle çalıştır

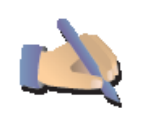

Örneğin, **Bitti** ve **İptal** tuşları gibi önemli tuşları ve bunun yanı sıra yakınlaştırma çubuğunu ekranın sol tarafına taşımak için bu tuşa dokunun. Böylece ekran görüşünü engellemeden sol elle de düğmelere dokunabilirsiniz.

Sol elle çalıştır

Tuşları tekrar ekranın sağ tarafına geçirmek için **Sağ elle çalıştır** öğesine dokunun.

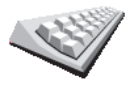

Hedefinizi girmek veya listeden İÇN gibi bir öğe seçmek için klavye kullanılır.

Klavyedeki tuşların boyutlarını ve klavye türünü seçmek için bu düğmeye dokunun. İki boyuttan birini seçebilirsiniz:

Klavye tercihleri

 Büyük klavye Küçük klavye

Üç farklı klavye türü kullanılabilir:

- ABCD klavye
- QWERTY klavye
- AZERTY klavye

#### Planlama tercihleri

Hedef seçerken rotanın planlanması için bu düğmeye dokunun.

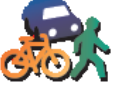

Şu seçenekler kullanılabilir:

- Her planlamada sor
- Daima en hızlı rotaları planla
- Daima en kısa rotaları planla
- Daima otoyollardan kaçın
- Daima yürüyüş rotaları planla
- Daima bisiklet rotaları planla
- Daima sınırlı hız için planla

Bir rota planladıktan sonra rota özetinin otomatik olarak kapatılıp kapatılmayacağını ayarlayabilirsiniz. Hayır öğesini seçerseniz, rota özeti ekranını kapatmak için Bitti öğesine dokunmalısınız.

# Ücretli geçiş tercihleri

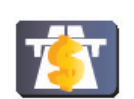

Ücretli geçiş

tercihleri

Saptadığınız bir hedefe giden yol üzerinde ücretli geçiş varsa, bu düğmeye dokunarak NAVIGATOR ürününüzün ücretli geçişlerde ne yapması gerektiğini belirleyebilirsiniz. Şu seçenekler arasından tercih yapabilirsiniz:

- Rotamda paralı yol olduğunda bana söyle rota planlarken paralı vollardan kaçınmak isteyip istemediğiniz sorulur.
- Daima paralı yollardan kaçın
- Asla paralı yollardan kaçınma

## Dili değiştir

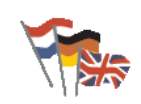

Dili değiştir

Bu düğmeye dokunarak, NAVIGATOR üzerinde gördüğünüz bütün düğme ve mesajların dilini değiştirebilirsiniz.

Seçim yapabileceğiniz çok sayıda dil bulunmaktadır. Dili değiştirince, ses değiştirmeniz için de olanak sağlanır.

Planlama tercihleri

## GPS durumunu göster

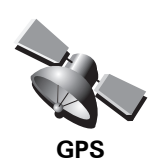

durumunu göster Uydu sinyali alışı, harita koordinatları, geçerli hız ve yön gibi navigasyon bilgilerini görüntülemek için bu düğmeye dokunun.

Varış saatini sorma

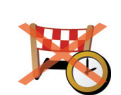

Seyahatinizi planlarken navigasyon cihazınızın varış zamanını sormasını durdurmak için bu düğmeye dokunun.

Varış saatini sorma

# İpuçlarını gizle / İpuçlarını göster

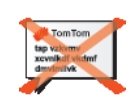

NAVIGATOR ürününüzün ipuçlarını göstermesini durdurmak için bu düğmeyi tıklayın.

İpuçlarını tekrar açmak için, **İpuçlarını göster** öğesine dokunun.

İpuçlarını gizle

## Fabrika ayarlarını sıfırla

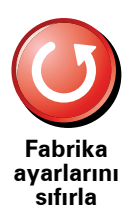

Bu düğmeyi tıklayarak TomTom NAVIGATOR ürününüzü fabrika ayarlarına getirebilirsiniz.

Sık Kullanılanlar, Ev konumunuz, İÇN uyarıları ve oluşturduğunuz Seyahat Planları dahil tüm ayarlar silinir.

# 12. TomTom Trafik

TomTom Trafik, güncel trafik bilgilerini almak için sağlanan bir TomTom Servisidir. TomTom Trafik kablosuz bir veri bağlantısı (GPRS, EDGE, UMTS, CDMA) gerektirir.

TomTom Trafik en iyi yerel kaynaklardan alınan en güncel bilgileri kullanır. Abonelikle ilgili daha fazla bilgi için **tomtom.com/services adresine bakın** 

#### TomTom Trafik'i ayarlama

1. Ana Menü'de TomTom Trafik seçeneğine dokunun.

- 2. Trafik Devrede öğesine dokunun.
- 3. Kullanıcı adı ve şifrenizi girin.

Trafik kenar çubuğu Sürüş Görünümünün sağ tarafında gösterilir ve cihazınız en son trafik bilgilerini TomTom'den alır.

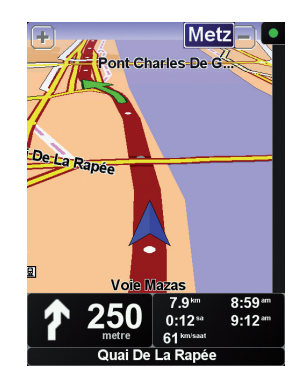

Aşağıdaki semboller Trafik yan çubuğunun üstünde görüntülenir:

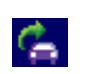

Cihazınız trafik bilgilerini almakla meşgul.

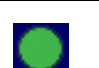

Trafik bilgileri güncel.

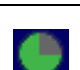

Trafik bilgileri en az 15 dakikadır güncellenmedi.

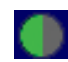

Trafik bilgileri en az 30 dakikadır güncellenmedi.

| 1   | Sec. |
|-----|------|
| r - |      |
|     |      |
|     |      |

Trafik bilgileri en az 45 dakikadır güncellenmedi.

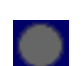

Trafik bilgileri en az bir saattir güncellenmedi.

TomTom cihazınız ve TomTom Trafik sunucusu arasında bağlantı yok.

## TomTom Trafik'i Kullanma

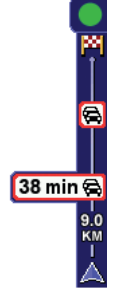

Planlanmış bir rotanız varsa, trafik yan çubuğu rotanızdaki trafik olayları hakkında bilgi verir.

Bu örnekte, rotanızda 9 kilometre ileride 38 dakikalık gecikmeye neden olacak bir trafik sıkışması vardır.

Hedefinize en hızlı rotayı bulmak için, aşağıdakini yapın:

1. Trafik yan çubuğuna dokunun.

İpucu: Trafik yan çubuğuna dokunmada sorun yaşıyor ve trafik menüsü yerine Ana Menü görüntüleniyorsa, parmağınızın yarısıyla Trafik yan çubuğuna dokunurken diğer yarısını ekranın dışında tutun.

2. Gecikmeleri en aza indir öğesine dokunun.

Cihazınız hedefinize giden en hızlı rotayı arar.

Yeni rotada trafik gecikmesi yaşanması muhtemeldir ya da bir önceki rotayla aynı gecikmeyi yaşayabilirsiniz. Tüm gecikmelerden kaçınmak için rotayı yeniden planlayabilirsiniz fakat bu yeni rota önceden gösterilen en hızlı rotadan daha uzun süre alacaktır.

3. Bitti öğesine dokunun.

Trafik bilgileri alınıyor...

TomTom Trafik ile trafik bilgileri iki şekilde güncellenebilir:

- Trafik menüsünde Trafik bilgilerini güncelle öğesini tıklayın.
- Trafik'i düzenli aralıklarla otomatik olarak güncellenecek şekilde ayarlayın.

Bunu yapmak için, Trafik menüsünde **Trafik tercihlerini değiştir** öğesine dokunun. **Rotadayken trafik bilgilerini otomatik olarak güncelle** öğesini seçin ve ardından **Bitti** öğesine dokunun.

Sonra trafik bilgisinin hangi sıklıkla güncelleneceğini belirlemeniz istenir.

Trafik için güncelleme sıklığını seçmezseniz, Tomtom güncellenen trafik bilgilerini hazır olur olmaz hemen NAVIGATOR cihazınıza gönderir.

Trafik için güncelleme sıklığını sınırlarsanız, bir zaman ayarlamanız istenir.

TomTom bu zaman sınırlamasını kaydeder ve yeni trafik bilgilerini ayarladığınız aralıkta gönderir. Yeni trafik bilgisi yoksa, TomTom NAVIGATOR cihazınıza herhangi bir bilgi göndermez. Bu sayede, yeni bilgi gelmediğinde kablosuz veri bağlantınız kullanılmayacak ve paranız boşa gitmeyecektir.

## Trafik bilgisi kullanımı

Güncel trafik bilgilerine sahip olmanız seyahat sürenizi kısaltmanıza yardımcı olabilir.

Bir rota planlarken, TomTom'dan aldığınız en son trafik bilgileri NAVIGATOR cihazınız tarafından rotayı planlarken dikkate alınır.

Ayrıca, seyahate başladıktan sonra trafik durumu değişirse, NAVIGATOR cihazınız rotanızı yeniden hesaplayabilir:

1. Trafik menüsünde Trafik tercihlerini değiştir öğesini tıklayın.

2. Her güncellemeden sonra otomatik olarak rotayı optimize et öğesini seçin.

NAVIGATOR cihazınız yeni trafik bilgilerini aldıktan sonra, rotanızı otomatik olarak optimize eder.

Not: En iyi rota planlanmış orijinal rotayla aynı olabilir.

# **13. TomTom HOME Uygulamasının Tanıtımı**

TomTom HOME, TomTom cihazınızın içeriğini yönetmenize yardımcı olan ücretsiz bir bilgisayar uygulamasıdır. Cihazınız için en son güncellemeleri almak için sık sık HOME'a bağlanın.

Örneğin, aşağıdakilerden birini yapabilirsiniz:

- Harita, ses seviyeleri, İÇN'ler ve daha fazlasını düzenleme.
- TomTom servisleri satın alma ve üyeliklerinizi düzenleme.
- En son yazılım ve servislerle TomTom ürününüzü otomatik olarak güncelleme.
- Kullanıcı kılavuzunun tam sürümünü okuyun.

İpuçları: HOME'dan en iyi şekilde faydalanmak için geniş bant internet bağlantısı kullanmanızı öneririz.

## TomTom HOME ürününü yükleme

TomTom HOME uygulamasını iki şekilde yükleyebilirsiniz:

- Birlikte verilen CD'den.
- tomtom.com/home adresinden indirerek.

# 14. Ek

## Önemli Güvenlik İkazları ve Uyarıları

#### Global Konumlandırma Sistemi

Global Konumlandırma Sistemi (GPS), tüm dünyada konum ve zaman bilgileri veren uydu tabanlı bir sistemdir. GPS, kullanılabilirliği ve doğruluğundan sorumlu Amerika Birleşik Devletleri Hükümetinin sorumluluğunda işletilir ve denetlenir. GPS'in kullanılabilirliği ve doğruluğundaki değişiklikler veya ortam koşulları TomTom cihazınızın çalışmasını etkileyebilir. TomTom, GPS'in kullanılabilirliği ve doğruluğuyla ilgili herhangi bir sorumluluk kabul etmez.

#### Dikkatli kullanın

Navigasyon için TomTom cihazının kullanılması, dikkatli bir şekilde araç kullanmanız gerektiği anlamına gelir.

#### Uçak ve Hastaneler

Antenli cihazların kullanılması çoğu uçak, hastane ve daha birçok yerde yasaktır. TomTom cihazı bu ortamlarda kullanılmamalıdır.

#### **Bu Belge**

Bu kılavuzun hazırlanmasında büyük özen gösterilmiştir. Ürünlerin sürekli olarak geliştirilmesi nedeniyle bazı bilgiler tamamen güncel olmayabilir. Bu belgedeki bilgiler, herhangi bir bildirimde bulunulmaksızın değiştirilebilir.

TomTom, buradaki teknik veya basım hatalarından ya da eksikliklerden veya bu materyalde açıklananların yerine getirilmesi veya kullanımından kaynaklanan arızi veya doğrudan hasarlardan sorumlu değildir. Bu belgedeki bilgiler telif hakkıyla korunmaktadır. Bu belgenin herhangi bir parçası TomTom International B.V. tarafından yazılı onay alınmadıkça kopyalanamaz veya çoğaltılamaz

# 15. Copyright notices

© 2008 TomTom International BV, The Netherlands. TomTom<sup>™</sup> and the "two hands" logo are among the trademarks, applications or registered trademarks owned by TomTom International B.V. Our limited warranty and end user license agreement for embedded software apply to this product; you can review both at **www.tomtom.com/legal** 

© 2008 TomTom International BV, Niederlande. TomTom<sup>™</sup> und das Logo mit den »zwei Händen« gehören zu den Warenzeichen, Anwendungen oder registrierten Markenzeichen von TomTom International B.V. Für dieses Produkt gelten unsere eingeschränkte Garantie und unsere Endnutzerlizenzvereinbarung für integrierte Software, die Sie beide auf www.tomtom.com/legal einsehen und nachlesen können.

© 2008 TomTom International BV, The Netherlands. TomTom™ et le logo TomTom ("deux mains") comptent parmi les marques commerciales, les applications ou les marques déposées de TomTom International B.V. L'utilisation de ce produit est régie par notre garantie limitée et le contrat de licence utilisateur final relatif aux logiciels embarqués ; vous pouvez consulter ces deux documents à l'adresse suivante : **www.tomtom.com/legal** 

© 2008 TomTom International BV, Nederland. TomTom<sup>™</sup> en het "tweehandenlogo" maken onderdeel uit van de handelsmerken, applicaties of geregistreerde handelsmerken in eigendom van TomTom International B.V. Op dit product zijn onze beperkte garantie en licentieovereenkomst voor de eindgebruiker van toepassing; beide zijn te vinden op **www.tomtom.com**/ **legal** 

© 2008 TomTom International BV, The Netherlands. TomTom<sup>™</sup> e il logo delle "due mani" fanno parte dei marchi, delle applicazioni e dei marchi registrati di proprietà di TomTom International B.V. La nostra garanzia limitata e il contratto di licenza per l'utente finale vengono applicati a questo prodotto, è possibile consultarli entrambi all'indirizzo **www.tomtom.com/legal** 

© 2008 TomTom International BV, Países Bajos. TomTom<sup>™</sup> y el logotipo "dos manos" son marcas comerciales, aplicaciones o marcas registradas de TomTom International B.V. Nuestra garantía limitada y nuestro acuerdo de licencia de usuario final para el software integrado son de aplicación para este producto; puede consultar ambos en **www.tomtom.com/legal** 

© 2008 TomTom International BV, Países Baixos. TomTom™ e o logótipo das "duas mãos" fazem parte das marcas comerciais, aplicações ou marcas comerciais registadas cuja proprietária é a TomTom International B.V. A nossa garantia limitada e contrato de licença de utilizador final relativas ao software incorporado dizem respeito a este produto; pode consultar ambos em **www.tomtom.com/legal** 

© 2008 TomTom International BV, Holland. TomTom™ og logoet med "de to hænder" er blandt de varemærker, produkter og registrerede varemærker, der tilhører TomTom International B.V. Vores begrænsede garanti og slutbrugerlicensaftale for indlejret software gælder for dette produkt; begge dokumenter findes på **www.tomtom.com/legal** 

© 2008 TomTom International BV, Nederländerna. TomTom<sup>™</sup> och logotypen "två händer" tillhör de varumärken, programvaror eller registrerade varumärken som ägs av TomTom International B.V. Vår begränsade garanti och vårt slutanvändarlicensavtal för inbyggd programvara kan gälla för denna produkt. Du kan läsa dem båda på **www.tomtom.com/legal** 

2008 TomTom<sup>™</sup> ja "two hands" -logo ovat eräitä TomTom International B.V.:n omistamia tavaramerkkejä, sovelluksia tai rekisteröityjä tavaramerkkejä. Rajoitettu takuumme ja loppukäyttäjän käyttösopimuksemme sulautetuille ohjelmistoille koskevat tätä tuotetta; voit tarkastaa molemmat verkkosivuillamme **www.tomtom.com/legal** 

© 2008 TomTom International BV, Nederland. TomTom<sup>™</sup> og "de to hendene"logoen er blant de varemerker, programvarer og registrerte varemerker som eies av TomTom International B.V. Vår begrensede garanti og lisensavtale med sluttbruker for integrert programvare gjelder dette produktet. Du kan lese om begge på **www.tomtom.com/legal** 

© 2008 TomTom International BV, Holandia. Znak TomTom<sup>™</sup> i logo z dwiema d<sup>3</sup>oñmi nalećy do znaków handlowych, aplikacji lub zastrzećonych znaków handlowych, których w<sup>3</sup>aœcicielem jest firma TomTom International B.V. Do niniejszego produktu zastosowanie ma umowa licencyjna dla koñcowego ućytkownika produktu oraz ograniczona gwarancja na wbudowane oprogramowanie; oba dokumenty moćna przejrzeæ na stronie www.tomtom.com/legal

© 2008 TomTom International BV, Nizozemsko. TomTom™ a logo se dvìma dlanìmi patøí mezi obchodní znaèky, aplikace nebo registrované ochranné známky ve vlastnictví spoleènosti TomTom International B.V. Na tento produkt se vztahuje omezená záruka a smlouva s koncovim u ivatelem pro vestavìni software; do obou dokumentù mù ete nahlédnout na www.tomtom.com/legal

© 2008 TomTom International BV, Hollanda. TomTom<sup>™</sup> ve "two hands" logoları TomTom International B.V.'ye ait ticari marka, uygulama veya kayıtlı ticari markalardır. Sınırlı garantimiz ve katıştırılmış yazılımın son kullanıcı lisans sözleşmesi bu ürün içindir; **www.tomtom.com/legal adresinden ikisine de göz atabilirsiniz** 

© 2008 TomTom International BV, Hollandia. A TomTom™ és a "két kéz" embléma is a TomTom International B.V. által birtokolt védjegyek, alkalmazások és bejegyzett védjegyek közé tartozik. A korlátozott garancia és a benne foglalt szoftver végfelhasználói licencszerződése érvényes erre a termékre; melyeket a következő helyen tekinthet át: **www.tomtom.com/legal** 

© 2008 TomTom International BV, Holland. TomTom<sup>™</sup> ja "kahe käe" logo kuuluvad nende kaubamärkide, rakenduste või registreeritud kaubamärkide hulka, mille omanikuks on TomTom International B.V. Sellele tootele kehtib meie piiratud garantii ja lõppkasutaja litsentsileping manustarkvara jaoks; saad tutvuda mõlemaga aadressil **www.tomtom.com/legal** 

© 2008 TomTom International BV, Nīderlande. TomTom<sup>™</sup> un "divu roku" logotips ir vienas no preču zīmēm, lietojumiem vai reģistrētām preču zīmēm, kas pieder uzņēmumam TomTom International B.V. Šim produktam ir piemērojama mūsu uzņēmuma ierobežotā garantija un iegultās programmatūras gala lietotāja licences līgums, ar kuriem var iepazīties www.tomtom.com/legal

© 2008 TomTom International BV, Nyderlandai. TomTom™ ir dviejų rankų logotipas yra TomTom International B.V. vienas iš prekių ženklų, programų arba registruotųjų prekės ženklų. Mūsų ribota garantija ir galutinio naudotojo sutartis naudotis įdėtąja programine įranga taikoma šiam produktui; galite peržiūrėti abu dokumentus svetainėje **www.tomtom.com/legal** 

© 2008 TomTom International BV, Països Baixos. TomTom™ i el logotip amb les "dues mans" formen part de les marques comercials, aplicacions o marques comercials registrades propietat de TomTom International B.V. La nostra garantia limitada i l'acord de llicència per a usuaris finals per al programari inclòs són aplicables a aquest producte. Podeu consultar ambdós documents a www.tomtom.com/legal

© 2008 TomTom International BV, Holandsko. TomTom™ a logo s "dvoma rukami" patria medzi ochranné známky, aplikácie alebo registrované ochranné známky vlastnené spoločnosťou TomTom International B.V. Na tento produkt sa vzťahuje obmedzená záruka a dohoda s koncovým užívateľom pre vstavaný softvér; viac informácií o oboch nájdete na www.tomtom.com/legal

© 2008 TomTom International BV, Holanda. TomTom™ e o logotipo de "duas mãos" estão entre as marcas comerciais, aplicativos ou marcas registradas possuídas pela TomTom International B.V. Nossa garantia limitada e acordo de licenciamento do usuário final para o software incluído se aplicam para este produto; ambos podem ser vistos em **www.tomtom.com/legal** 

Data Source

© 2008 Tele Atlas N.V. Based upon:

*Topografische ondergrond Copyright* © *dienst voor het kadaster en de openbare registers, Apeldoorn 2008.* 

© Ordnance Survey of Northern Ireland.

© IGN France.

© Swisstopo.

© BEV, GZ 1368/2008.

© Geonext/DeAgostini.

© Norwegian Mapping Authority, Public Roads Administration /

© Mapsolutions. © DAV.

This product includes mapping data licensed from Ordnance Survey with the permission of the Controller of Her Majesty's Stationery Office. © Crown copyright and/or database right 2008. All rights reserved. Licence number 100026920.

#### Data Source

© 1984 – 2008 Tele Atlas North America. Inc. All rights reserved.

Canadian Data © DMTI Spatial. Portions of Canadian map data are reproduced under license from Her Majesty the Queen in Right of Canada with permission from Natural Resource Canada. Point of Interest data by Info USA. Copyright 2008.

#### Data Source

Whereis® map data is © 2008 Telstra® Corporation Limited and its licensors, Whereis® is a registered trademark of Telstra® Corporation Limited, used under license.

Some images are taken from NASA's Earth Observatory.

The purpose of NASA's Earth Observatory is to provide a freely-accessible publication on the Internet where the public can obtain new satellite imagery and scientific information about our home planet.

*The focus is on Earth's climate and environmental change: earthobservatory.nasa.gov/* 

*Text to Speech technology,* © 2008 Loquendo TTS. All rights reserved. Loquendo is a registered trademark. www.loquendo.com